## Çalıştırma Talimatları Field Xpert SMT70

Ex Bölge 2 ve Ex olmayan alanlarda cihaz konfigürasyonu için üniversal, yüksek performanslı tablet PC

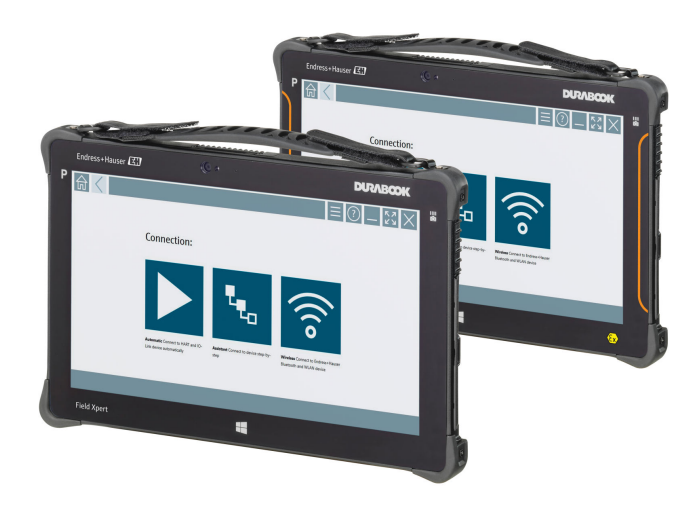

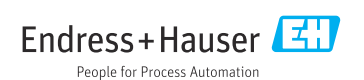

## Revizyon geçmişi

| Yazılım versiyonu | Kullanım Talimatları     | Değişiklikler                                                                                                    |
|-------------------|--------------------------|----------------------------------------------------------------------------------------------------|
| 1.00.xx           | BA01709S/04/EN/<br>01.17 | İlk versiyon                                                                                                    |
| 1.02.xx           | BA01709S/04/EN/<br>02.18 | Yeni Bölüm 8.5 "Fieldgate PAM SFG600" ile PROFINET üzerinden<br>HART" eklendi                                                                                                    |
| 1.03.xx           | BA01709S/04/EN/<br>03.18 | <ul> <li>Yeni Bölüm 8.6 "Otomatik DTM güncellemesi" eklendi</li> <li>Yeni Bölüm 8.7 "IloT kütüphanesine HART cihaz raporunu<br/>yükleme" eklendi</li> <li>Yeni Bölüm 8.8 "RFID" eklendi</li> <li>Yeni ekran görüntüleri</li> </ul>                                                                                                    |
| 1.04.xx           | BA01709S/04/EN/<br>04.19 | <ul> <li>Yeni ekran görüntüleri</li> <li>Bölüm 1.2.3: Yeni semboller</li> <li>Bölüm 4.2.2: Üretici adresi</li> <li>Bölüm 8.2: "Bluetooth" bağlantısı</li> <li>Bölüm 8.4: Lisans yenileme</li> <li>Bölüm 8.7.1: Çevrimdışı kullanım örneği</li> <li>Bölüm 8.7.2: Netilion Kütüphanesine Bağlantı</li> <li>Bölüm 8.8: Netilion Kütüphanesine fotoğraf yükleme</li> </ul>                                                 |
| 1.05.xx           | BA01709S/04/EN/<br>05.20 | <ul> <li>Yeni ekran görüntüleri</li> <li>Bölüm 1.2.3: Yeni semboller</li> <li>Bölüm 4.2.1: İsim Plakası</li> <li>Bölüm 8.2: "Bluetooth" ve "WLAN" bağlantısı</li> <li>Bölüm 8.4: Lisans yenileme</li> <li>Yeni Bölüm 8.7 "Netilion Kütüphanesi" eklendi</li> <li>Yeni Bölüm 8.8 "Tarayıcı uygulaması" eklendi</li> <li>Yeni Bölüm 8.9 "Netilion Kütüphanesine Heartbeat Doğrulama raporunu yükleme" eklendi</li> </ul> |
| 1.06.xx           | BA01709S/04/EN/<br>06.22 | <ul> <li>Bu versiyona ait İngilizce ekran görüntüleri</li> <li>Bölüm 5.3: Yazılım güncelleme hizmeti</li> <li>Bölüm 9.1: Pil bakımı</li> <li>Ek: Mobil cihazların korunması</li> </ul>                                                                                                    |
| 1.07.xx           | BA01709S/04/TR/<br>07.22 | <ul> <li>Bölüm 1.2.3: Sembol açıklamaları güncellendi</li> <li>Bölüm 1.3: Kullanılan kısaltmalar</li> <li>Bölüm 8: Ekran görüntüleri uyarlandı</li> <li>Bölüm 8.3.6: Yeni Bluetooth</li> </ul>                                                                                                    |
| 1.08.xx           | BA01709S/04/TR/<br>08.23 | <ul> <li>Bölüm 1.2.3 "Field Xpert ikonları": Not eklendi</li> <li>Bölüm 1.4: Revize edildi</li> <li>Bölüm 3.1: Şekil revize edildi</li> <li>Bölüm 5.3: Revize edildi</li> <li>Bölüm 8.2 "Fieldgate PAM SFG600" kaldırıldı</li> <li>Bölüm 8.5 "PROFINET üzerinden Fieldgate PAM SFG600" kaldırıldı</li> <li>Bölüm 8.8 "Tarayıcı uygulaması" kaldırıldı</li> </ul>                                                       |

| Yazılım versiyonu | Kullanım Talimatları     | Değişiklikler                                                                                                    |
|-------------------|--------------------------|----------------------------------------------------------------------------------------------------|
| 1.08.xx           | BA01709S/04/TR/<br>09.24 | <ul><li>Bölüm 9 "Bakım" yeniden eklendi</li><li>Bölüm 10 "Onarım" yeniden eklendi</li></ul>                                                                                                    |
| 1.08 <i>.x</i> x  | BA01709S/04/TR/<br>10.24 | <ul> <li>Bölüm 1.2.3 "Field Xpert ikonları" güncellendi</li> <li>Bölüm 3: "Ağ mimarisi" şekli kaldırıldı</li> <li>Bölüm 3.2 "Lisanslama modeli" revize edildi</li> <li>Bölüm 4.2.1 "İsim Plakası" revize edildi</li> <li>Bölüm 5 "Kurulum" revize edildi</li> <li>Bölüm 8 "Field Xpert yazılımının açıklaması" eklendi</li> <li>Bölüm 9 "Haberleşme sürücülerinin ve cihaz sürücülerinin kurulumu" (DTM, FDT, IODD)</li> <li>Bölüm 10 "Çalıştırma" revize edildi ve yeniden düzenlendi</li> </ul> |

## İçindekiler

| <b>1</b><br>1.1<br>1.2<br>1.3<br>1.4<br>1.5        | Bu doküman hakkında6Doküman fonksiyonu6Semboller6Kullanılan kısaltmalar8Dokümantasyon9Kayıtlı ticari markalar9                                                                                                    |
|----------------------------------------------------|----------------------------------------------------------------------------------------------------|
| <b>2</b><br>2.1<br>2.2<br>2.3<br>2.4<br>2.5<br>2.6 | Temel güvenlik talimatları         10           Personel için gereksinimler         10           Kullanım amacı         10           İşyeri güvenliği         10           Çalışma güvenliği         10           Ürün güvenliği         11           IT güvenliği         11 |
| <b>3</b><br>3.1<br>3.2                             | <b>Ürün açıklaması 11</b><br>Uygulama alanı 14<br>Lisans modeli 14                                                                                                    |
| <b>4</b><br>4.1<br>4.2<br>4.3                      | Teslimatın kabul edilmesi ve           ürünün tanımlanması         16           Teslimatın kabul edilmesi         16           Ürün tanımlaması         17           Saklama ve taşıma         18                                                                             |
| <b>5</b><br>5.1<br>5.2<br>5.3                      | Kurulum18Sistem gereksinimleri18Yazılımın güncellenmesi18Yazılımın kaldırılması19                                                                                                    |
| <b>6</b><br>6.1<br>6.2<br>6.3<br>6.4               | Çalıştırma19Durum göstergeleri19Tablet PC'nin kapatılması20Tablet PC'nin kapatılması20Güvenlik ekranı20                                                                                                    |
| <b>7</b><br>7.1<br>7.2<br>7.3<br>7.4               | Devreye alma         21           Pilin takılması         22           Pilin şarj edilmesi         23           Tablet PC'nin açılması         23           AC adaptörün bağlanması         23                                                                                |
| 8                                                  | Field Xpert yazılımının<br>açıklaması 24                                                                                                    |
| 0 1                                                | "Connection" had angue alman, 24                                                                                                    |

| 8.1 | "Connection" başlangıç ekranı | 24 |
|-----|-------------------------------|----|
| 8.2 | Menü sayfaları                | 25 |
| 8.3 | Bilqi sayfaları               | 26 |

| 9                                                                                                    | İletişim sürücülerinin ve cihaz                                                                                                    |
|----------------------------------------------------------------------------------------------------|----------------------------------------------------------------------------------------------------|
| 0.1                                                                                                    | Suruculeriilii yukleiiliesi 20                                                                                                    |
| 9.1                                                                                                    | DTM 27                                                                                                    |
| 9.2                                                                                                    | FDI – FDI Package Manager 28                                                                                                    |
| 9.3                                                                                                    | IODD – IODD DTM Configurator 29                                                                                                    |
| 10                                                                                                    | Calıstırma 30                                                                                                    |
| 10.1                                                                                                    | Field Xpert vazılımını baslatma                                                                                                    |
| 10.2                                                                                                    | Bağlantı türlerine, protokollere ve                                                                                                    |
| 10.3                                                                                                    | "Otomatik" hağlantı kurma                                                                                                    |
| 10.5                                                                                                    | "Cibirbad" araglığırla bağlantı kurma 24                                                                                                    |
| 10.4                                                                                                    | "Kablosuz" Bluetooth üzerinden bağlantı                                                                                                    |
| 10.6                                                                                                    | Kurma                                                                                                    |
|                                                                                                    | bağlantı kurulması 38                                                                                                    |
| 10.7                                                                                                    | Menü sayfaları 42                                                                                                    |
| 10.8                                                                                                    | Ayarlar 45                                                                                                    |
| 10.9                                                                                                    | Bilgi sayfaları 49                                                                                                    |
| 10.10                                                                                                    | RFID 52                                                                                                    |
| 11                                                                                                    |                                                                                                    |
| 11                                                                                                    | Bakim                                                                                                    |
| <b>11</b><br>111                                                                                                    | Bakım                                                                                                    |
| <b>11</b> .1<br>11.2                                                                                                    | Bakım         53           Pil         53           Temizlik         56                                                                                                    |
| 11.1<br>11.2<br>12                                                                                                    | Bakım       53         Pil       53         Temizlik       56         Onarım       56                                                                                                    |
| 11<br>11.1<br>11.2<br>12<br>12 1                                                                                                    | Bakım       53         Pil       53         Temizlik       56         Onarım       56         Genel bilgiler       56                                                                                                    |
| 11<br>11.1<br>11.2<br>12<br>12.1<br>12.2                                                                                                    | Bakım       53         Pil       53         Temizlik       56         Onarım       56         Genel bilgiler       56         Yedek parcalar       56                                                                                                    |
| 11<br>11.1<br>11.2<br>12<br>12.1<br>12.2<br>12.3                                                                                                    | Bakım       53         Pil       53         Temizlik       56         Onarım       56         Genel bilgiler       56         Yedek parçalar       56         jade       56                                                                                                    |
| <b>11</b> 11.1 11.2 <b>12</b> 12.1 12.2 12.3 12.4                                                                                                    | Bakım       53         Pil       53         Temizlik       56         Onarım       56         Genel bilgiler       56         Yedek parçalar       56         İade       56         İmha       56                                                                                                    |
| 11         11.1         11.2         12         12.1         12.2         12.3         12.4                                                                             | Bakım       53         Pil       53         Temizlik       56         Onarım       56         Genel bilgiler       56         Yedek parçalar       56         İade       56         İmha       56         Aksesuarlar       57                                                                                                    |
| 11         11.1         11.2         12         12.1         12.2         12.3         12.4         13         14                                                       | Bakım       53         Pil       53         Temizlik       56         Onarım       56         Genel bilgiler       56         Yedek parçalar       56         İade       56         İmha       56         Aksesuarlar       57         Teknik bilgi       57                                                                                                    |
| 11         11.1         11.2         12         12.1         12.2         12.3         12.4         13         14         15                                            | Bakım       53         Pil       53         Temizlik       56         Onarım       56         Genel bilgiler       56         Yedek parçalar       56         İade       56         Aksesuarlar       57         Teknik bilgi       57         Ek       57                                                                                                    |
| 11         11.1         11.2         12         12.1         12.2         12.3         12.4         13         14         15         15.1                               | Bakım       53         Pil       53         Temizlik       56         Onarım       56         Genel bilgiler       56         Yedek parçalar       56         İade       56         İmha       56         Aksesuarlar       57         Teknik bilgi       57         Ek       57         Mobil cihazların korunması       57                                                                                                    |
| 11         11.1         11.2         12.1         12.2         12.3         12.4         13         14         15         15.1         15.2                             | Bakım       53         Pil       53         Temizlik       56         Onarım       56         Genel bilgiler       56         Yedek parçalar       56         İade       56         İmha       56         Aksesuarlar       57         Teknik bilgi       57         Ek       57         Mobil cihazların korunması       57         Federal Haberlesme Komisyonu (FCC)       58                                                                                                    |
| 11         11.1         11.2         12.1         12.2         12.3         12.4         13         14         15         15.1         15.2         15.3                | Bakım       53         Pil       53         Temizlik       56         Onarım       56         Genel bilgiler       56         Yedek parçalar       56         İade       56         İmha       56         Aksesuarlar       57         Teknik bilgi       57         Ek       57         Mobil cihazların korunması       57         Federal Haberleşme Komisyonu (FCC)       58         Canada Industry Canada (IC) Notices /                                                                                          |
| 11         11.1         11.2         12.1         12.2         12.3         12.4         13         14         15         15.1         15.2         15.3                | Bakım       53         Pil       53         Temizlik       56         Onarım       56         Genel bilgiler       56         Yedek parçalar       56         İade       56         İmha       56         Aksesuarlar       57         Teknik bilgi       57         Kek       57         Mobil cihazların korunması       57         Federal Haberleşme Komisyonu (FCC)       58         Canada, Industry Canada (IC) Notices /       58                                                                               |
| 11         11.1         11.2         12.1         12.2         12.3         12.4         13         14         15.1         15.2         15.3         15.4              | Bakım       53         Pil       53         Temizlik       56         Onarım       56         Genel bilgiler       56         Yedek parçalar       56         İade       56         İmha       56         Aksesuarlar       57         Teknik bilgi       57         Ek       57         Mobil cihazların korunması       57         Federal Haberleşme Komisyonu (FCC)       58         Canada, Industry Canada (IC) Notices /       58         Warring Evrlösion Hazard       59                                      |
| 11         11.1         11.2         12.1         12.2         12.3         12.4         13         14         15.1         15.2         15.3         15.4         15.5 | Bakım       53         Pil       53         Temizlik       56         Onarım       56         Genel bilgiler       56         Yedek parçalar       56         İade       56         İade       56         Aksesuarlar       57         Teknik bilgi       57         Kek       57         Mobil cihazların korunması       57         Federal Haberleşme Komisyonu (FCC)       58         Canada, Industry Canada (IC) Notices /       58         Warning Explosion Hazard       59         Sınıf 1 Lazer ürün       59 |

## 1 Bu doküman hakkında

## 1.1 Doküman fonksiyonu

Bu Çalıştırma Talimatları, cihazın yaşam döngüsünün çeşitli aşamalarında gerekli olan tüm bilgileri içerir: ürün tanımlama, teslimatın kabul edilmesi ve depolama adımlarından kurulum, bağlantı, çalıştırma ve devreye alma aşamalarına ve ayrıca sorun giderme, bakım ve imhaya kadar.

#### 1.2 Semboller

#### 1.2.1 Güvenlik sembolleri

#### 🛕 TEHLİKE

Bu sembol sizi tehlikeli bir durum konusunda uyarır. Bu durumun giderilememesi, ciddi veya ölümcül yaralanma ile sonuçlanacaktır.

#### **UYARI**

Bu sembol sizi potansiyel bir tehlikeli durum konusunda uyarır. Bu durumun giderilememesi, ciddi veya ölümcül yaralanma ile sonuçlanabilir.

#### **A** DİKKAT

Bu sembol sizi potansiyel bir tehlikeli durum konusunda uyarır. Bu durumun giderilememesi, düşük veya orta şiddette bir yaralanma ile sonuçlanabilir.

#### DUYURU

Bu sembol sizi potansiyel bir zararlı durum konusunda uyarır. Bu durumdan kaçınılmaması, ürünün veya çevresindeki bir şeyin hasar görmesine neden olabilir.

#### 1.2.2 Belirli bilgi türleri için semboller

| Sembol       | Anlamı                                                                     |
|--------------|----------------------------------------------------------------------------|
|              | <b>İzin verilen</b><br>İzin verilen prosedürler, süreçler veya işlemler.   |
|              | <b>Tercih edilen</b><br>Tercih edilen prosedürler, süreçler veya işlemler. |
| $\mathbf{X}$ | <b>Yasak</b><br>Yasak olan prosedürler, süreçler veya işlemler.            |
| i            | <b>İpucu</b><br>Daha fazla bilgi olduğunu belirtir.                        |
| Ĩ            | Dokümantasyon referansı                                                    |
|              | Sayfa referansı                                                            |
|              | Grafik referansı                                                           |

| Sembol    | Anlamı                                |
|-----------|---------------------------------------|
|           | Not veya bağımsız adım incelenmelidir |
| 1., 2., 3 | Adım serisi                           |
| L.        | Adım sonucu                           |
| ?         | Problem durumunda yardım              |
|           | Gözle kontrol                         |

## 1.2.3 Field Xpert ikonları

| Sembol             | Anlamı                                                             |
|--------------------|--------------------------------------------------------------------|
|                    | Tableti açın ve kapatın.                                           |
|                    | Windows butonu                                                     |
| (( <sub>T</sub> )) | Kablosuz haberleşme (WLAN, WWAN, GPS, Bluetooth)                   |
|                    | Pil                                                                |
| <b>#</b>           | Çevrimdışı Dinamik Kurulu Sistem Analizi (DIBA) fonksiyonunu açma. |
| A                  | Field Xpert yazılımı ana ekranını çağırma.                         |
| $\langle$          | Açılan son sayfaya geri gidin.                                     |
|                    | Field Xpert yazılımı menü sayfasını çağırma.                       |
| ?                  | Field Xpert yazılımı bilgi sayfasını çağırma.                      |
| _                  | Görüntüyü küçült.                                                  |
| スゴ                 | Tam ekran devreye al.                                              |
| žř                 | Tam ekranı devreden çıkar.                                         |
| $\times$           | Field Xpert yazılımını kapatma.                                    |
| •                  | Yukarı kaydır                                                      |

| Sembol     | Anlamı                                                                                 |
|------------|----------------------------------------------------------------------------------------|
| •          | Aşağı kaydır                                                                           |
| $\bigcirc$ | Güncelleme                                                                             |
| FDI        | FDI Package Manager öğesini açma.                                                      |
| $\odot$    | Bilgileri genişlet.                                                                    |
| $\odot$    | Bilgileri kapat.                                                                       |
|            | Otomatik bağlan                                                                        |
| T.         | Sihirbaz ile bağlan (manuel bağlantı)                                                  |
| ((10       | Endress+Hauser kablosuz yerel alan ağı (WLAN) ve Bluetooth saha cihazları ile bağlantı |
| <b>1</b> 3 | RFID                                                                                   |
| $\bigcirc$ | Netilion (Bulut)                                                                       |
| ☆          | Favoriler                                                                              |
|            | Tuş Takımı                                                                             |
| 6          | Kamera                                                                                 |
| 7          | Netilion Kütüphanesine bağlantı kısayolu                                               |
| Q          | Netilion kütüphanesindeki bir varlığa fotoğraflar ve PDF'ler ekle                      |
|            | Fonksiyon çalıştırma.                                                                  |
| Ŧ          | Sil                                                                                    |

## 1.3 Kullanılan kısaltmalar

| Kısaltmalar | Tanım                        |
|-------------|------------------------------|
| DTM         | Cihaz Tipi Yöneticisi        |
| FCC         | Federal Haberleşme Komisyonu |

| Kısaltmalar | Tanım                                   |
|-------------|-----------------------------------------|
| FDI         | Saha cihazı Entegrasyonu                |
| HF          | Yüksek frekans<br> RF = radio frequency |
| IODD        | Giriş Çıkış Veri Tanımı                 |
| MSD         | Menü Yapısı Açıklaması                  |
| SD          | Güvenli Dijital                         |
| WWAN        | Kablosuz Geniş Alan Ağı                 |

### 1.4 Dokümantasyon

İlqili Teknik Dokümantasyonun kapsamına genel bir bakış için aşağıdakilere göz atın:

- Device Viewer (www.endress.com/deviceviewer): İsim plakasından seri numarasını girin
- Endress+Hauser Operations uygulaması: İsim plakasından seri numarasını girin veya isim plakasındaki matris kodu taratın.

#### Field Xpert SMT70

-

- Teknik Bilgiler TI01342S
- Kullanım Talimatları BA01709S

### 1.5 Kayıtlı ticari markalar

Windows 10 IoT Enterprise<sup>®</sup> Microsoft Corporation, Redmond, Washington, ABD'ye ait tescilli bir ticari markadır.

Intel<sup>®</sup> Core<sup>™</sup> Intel Corporation, Santa Clara, ABD'ye ait tescilli bir ticari markadır.

Durabook Twinhead International Corp., Tayvan'a ait tescilli bir ticari markadır.

FOUNDATION<sup>™</sup> Fieldbus FieldComm Group, Austin, TX 78759, ABD'ye ait bir ticari markadır.

HART<sup>®</sup>, WirelessHART<sup>®</sup> FieldComm Group, Austin, TX 78759, ABD'ye ait tescilli bir ticari markadır.

PROFIBUS® PROFIBUS User Organization, Karlsruhe/Almanya'ya ait tescilli bir ticari markadır.

PROFIBUS® PROFIBUS User Organization (PNO), Karlsruhe/Almanya'ya ait tescilli bir ticari markadır

Modbus Modicon, Incorporated'e ait tescilli bir ticari markadır.

IO-Link<sup>®</sup>, IO-Link Community c/o PROFIBUS User Organization, (PNO) Karlsruhe/ Germany'ye ait tescilli bir ticari markadır - www.io-link.com

Tüm diğer marka ve ürün isimleri ilgili şirketlere ve organizasyonlara ait ticari ve tescilli ticari markalardır.

## 2 Temel güvenlik talimatları

Cihaz ile birlikte verilen Kullanım Talimatları ve tablet PC üreticisinin güvenlik talimatlarına uyulmalıdır.

## 2.1 Personel için gereksinimler

Kurulum, devreye alma, hata teşhisi ve bakım personeli şu gereksinimleri karşılamalıdır:

- Eğitimli kalifiye uzmanlar, bu işlev ve görev için gereken niteliklere ve ehliyete sahip olmalıdır.
- ► Tesis sahibi/operatörü tarafından yetkilendirilmiş olmalıdır.
- Ulusal yasal düzenlemeler konusunda bilgi sahibi olmalıdır.
- Çalışmaya başlamadan önce kılavuzdaki talimatlar ve tamamlayıcı dokümantasyonun yanı sıra sertifikaların (uygulamaya bağlı olarak) da okunup anlaşılması gerekir.
- ▶ Talimatlara ve temel şartlara uyulmalıdır.

Operasyon personeli şu gereksinimleri karşılamalıdır:

- Tesisin sahibi veya operatörü tarafından yetkilendirilmiş ve gerekli eğitim sağlanmış olmalıdır.
- ▶ Bu kılavuzdaki talimatlara uyun.

## 2.2 Kullanım amacı

Cihaz konfigürasyonu için tablet PC tehlikeli bölgelerde ve güvenli bölgelerde mobil tesis varlığı yönetimine imkan tanır. Devreye alma ve bakım personeli için dijital haberleşme arayüzü ile saha enstrümanlarının yönetimi ve ilerlemenin kaydedilmesi için uygundur. Bu tablet PC eksiksiz bir komple olarak tasarlanmıştır ve saha enstrümanlarının tüm kullanım ömürleri boyunca yönetimi için kullanılabilecek kullanımı kolay, dokunmatik bir araçtır. Kapsamlı, önceden kurulmuş sürücü kütüphanelerine sahiptir ve cihazın kullanım ömrü boyunca "Endüstriyel Nesnelerin İnterneti" ile birlikte bilgi ve dokümantasyona erişim sunar. Tablet PC modern bir yazılım kullanıcı arayüzü ile birlikte güvenli bir Microsoft Windows 10 çok fonksiyonlu ortamı baz alan online güncelleme seçeneği sunar.

## 2.3 İşyeri güvenliği

Cihaz üzerinde veya cihaz ile çalışırken:

Ulusal düzenlemelere uygun şekilde gereken kişisel koruyucu ekipmanı giyin.

## 2.4 Çalışma güvenliği

Cihazda hasar!

- Cihaz yalnızca sağlam teknik koşulda ve güvenli durumda çalıştırılmalıdır.
- ► Cihazın parazitsiz bir şekilde çalışması operatörün sorumluluğundadır.

#### Cihaz üzerindeki değişiklikler

Cihaz üzerinde izin verilmeyen modifikasyonların yapılması yasaktır ve öngörülemeyen tehlikelere neden olabilir!

▶ Yine de değişiklikler gerekiyorsa, üreticiye danışın.

#### Onarım

Sürekli iş güvenliği ve güvenilirlik için:

- ► Cihazın onarımını sadece açıkça izin verildiği durumlarda gerçekleştirin.
- ▶ Elektrikli cihazların onarımıyla ilgili federal/ulusal düzenlemelere göre hareket edin.
- ► Sadece orijinal yedek parça ve aksesuarlar kullanın.

## 2.5 Ürün güvenliği

Bu ölçüm cihazı en son güvenlik gereksinimlerini karşılamak için ileri mühendislik uygulamalarına uygun şekilde tasarlanmış, test edilmiş ve fabrikadan çalıştırılması güvenli bir durumda sevk edilmiştir.

Genel güvenlik standartlarını ve yasal gereksinimleri karşılar. Cihaza özel AB Uygunluk Beyanında listelenen AB direktiflerine de uygundur. Üretici, cihaza CE işaretini yapıştırarak bu uygunluğu doğrular.

## 2.6 IT güvenliği

Üretici garantisi sadece ürün kurulduğunda ve Kullanım Talimatlarında belirtildiği şekilde kullanıldığında geçerlidir. Ürün üzerinde ayarların yanlışlıkla değiştirilmesini engelleyen güvenlik mekanizmaları mevcuttur.

Ürün ve ilgili veri transferi için ilave güvenlik sağlayan IT güvenliği önlemleri operatörler tarafından güvenlik standartlarına uygun şekilde uygulanmalıdır.

## 3 Ürün açıklaması

Ultra kompakt bir form faktörü ile tablet PC katı cisimlere karşı koruma (IP65) ve darbe koruması (4-foot düşme testi ve MIL-STD 810G) gibi en zorlu gereksinimleri karşılar. Ek ekran koruyucu zorlu çalışma ortamlarında komple koruma sağlar. Tablet PC'nin yüksek ergonomik özellikleri aynı zamanda çalışan sağlığını korur, fiziksel eforu minimuma indirir.

Tehlikeli alanlarda 4G/LTE'nin artan popülerliği sayesinde tablet PC veriye hızlı ve kesintisiz erişim sunar. Ancak sadece kablosuz yerel alan ağı (WLAN) bulunan veya bir WLAN dahi bulunmayan durumlarda, bir Ethernet arayüzüne sahip opsiyonel yerleştirme istasyonu tablet PC'ye mevcut ağ altyapılarına bağlantı için gereken esnekliği sunar. Ek olarak, en güncel Bluetooth standartları da desteklenmektedir.

Sahada kullanım sonrasında tablet PC, opsiyonel ofis yerleştirme istasyonu ile bir ofis bilgisayarı olarak kullanılabilir, tabletin ofis ve iş ağlarına kesintisiz şekilde entegre olmasına imkan tanır.

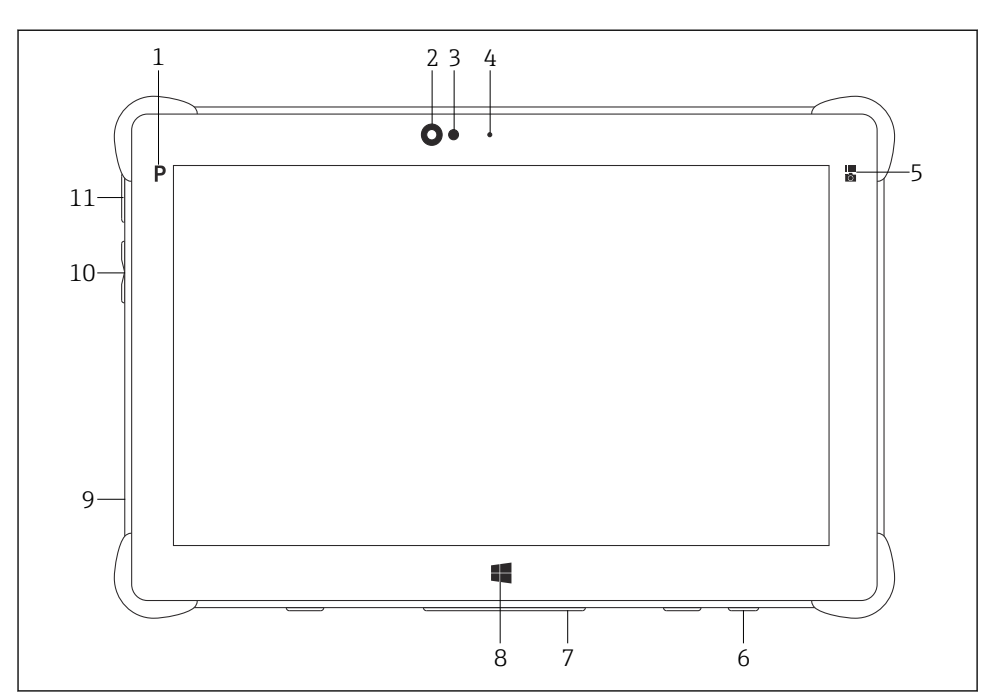

#### 🖻 1 👘 Tablet PC'nin önden görünümü

- 1 Program butonu
- 2 Ön kamera
- 3 Ortam ışık sensörü
- 4 Mikrofon
- 5 Fonksiyon tuşu
- 6 DC soketi (alt kısım)
- 7 Yerleştirme konnektörü (alt kısım)
- 8 Windows butonu
- 9 Kensington kilidi için yuva (sol taraf)
- 10 Ses butonları (sol taraf)
- 11 Açma/kapatma butonu (sol taraf)

| Parça              | Açıklama                                           |
|--------------------|----------------------------------------------------|
| Program butonu     | Kullanıcı tanımlı programa git                     |
| Ön kamera          | Video kayıtları için (örn. video konferanslarında) |
| Ortam ışık sensörü | Mevcut ortam aydınlatma koşullarını ölçer          |
| Mikrofon           | Ortam seslerini kaydetmek için                     |
| Fonksiyon tuşu     | Tuş fonksiyonu "Hızlı Menü" ile atanabilir         |
| DC soketi          | Güç adaptörünü bağlamak için                       |

| Parça                       | Açıklama                                               |
|-----------------------------|--------------------------------------------------------|
| Yerleştirme konnektörü      | Tablet PC'yi bir yerleştirme istasyonuna bağlamak için |
| Windows butonu              | Windows başlatma ekranını açar                         |
| Kensington kilidi için yuva | Bir Kensington uyumlu güvenlik kilidi bağlamak için    |
| Ses butonları               | Ses ayarı için                                         |
| Açma/kapatma butonu         | Tablet PC'yi açmak veya kapatmak için                  |

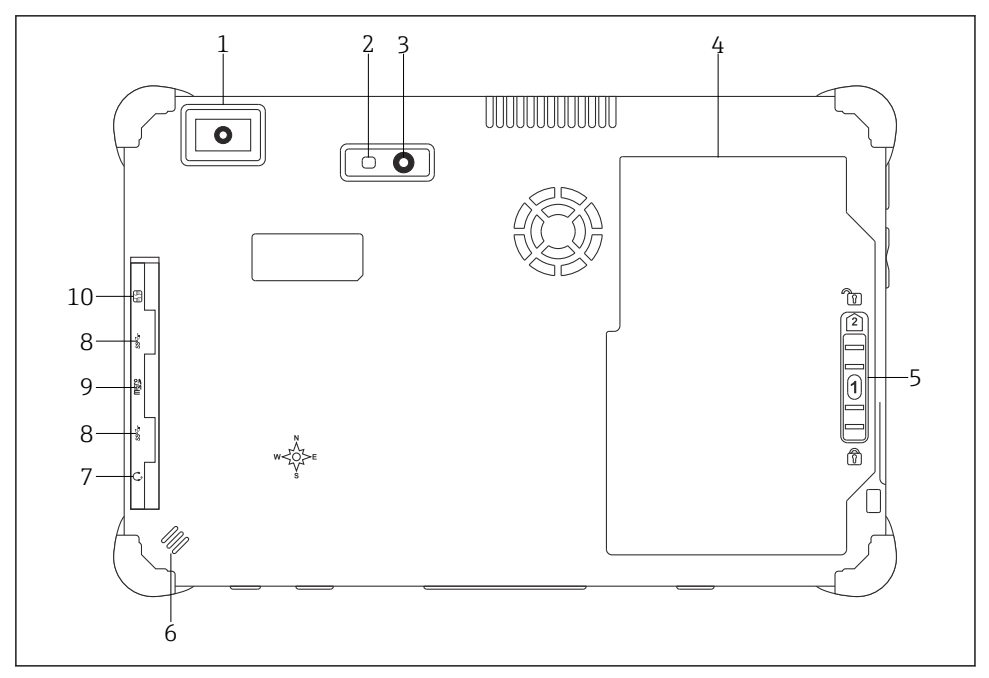

- 🖻 2 🔹 Tablet PC'nin arkadan görünümü
- 1 Barkod tarayıcı
- 2 Kamera LED flaşı
- 3 Kamera
- 4 Pil bölmesi
- 5 Pil bölmesinin kilidini açmak için buton
- 6 Hoparlör
- 7 Birleşik ses jakı
- 8 2 x USB 3.0
- 9 Mikro SD hafıza kartları için hafıza kartı yuvası
- 10 SIM kart yuvası

| Parça                                       | Açıklama                                                                                                    |  |  |
|---------------------------------------------|----------------------------------------------------------------------------------------------------|--|--|
| Barkod tarayıcı                             | Barkodları taramak için.                                                                                                    |  |  |
| Kamera LED flaşı                            | Kötü aydınlatmada ek ışık için.                                                                                                    |  |  |
| Kamera                                      | Resim çekmek için.                                                                                                    |  |  |
| Pil bölmesi                                 | Pili içerir.                                                                                                    |  |  |
| Pil bölmesinin kilidini açmak için<br>buton | Pil bölmesinin kilidini açmak için butona basılı tutun.                                                                                                    |  |  |
| Hoparlör                                    | Ses için                                                                                                    |  |  |
| SIM kart yuvası                             | WWAN (LTE+GPS) için SIM kartı takmak için.                                                                                                    |  |  |
| 2 x USB 3.0                                 | USB 3.0 çevre cihazlarını bağlamak için.<br>▲ UYARI<br>Tehlikeli alanda USB bağlantısı kullanımı.<br>Patlama olasılığı bulunmaktadır.<br>► Tehlikeli alanlarda her zaman MACTek VIATOR Bluetooth HART modeme veya<br>FieldPort SFP50'ye sahip bir Ex tablet kullanın. |  |  |
| Hafıza kartı yuvası                         | Mikro SD hafıza kartlarını ve SD, SDXC, SDHC hafıza kartlarını bir adaptör<br>kullanarak takmak için.                                                                                                    |  |  |
| Birleşik ses jakı                           | Kulaklık,harici hoparlör veya bir mikrofon takmak için.                                                                                                    |  |  |

## 3.1 Uygulama alanı

Cihaz konfigürasyonu için tablet PC tehlikeli ve güvenli bölgelerde mobil tesis kaynak yönetimine imkan tanır. Devreye alma ve bakım personeli için dijital haberleşme arayüzü ile saha enstrümanlarının yönetimi ve ilerlemenin kaydedilmesi için uygundur. Bu tablet PC eksiksiz bir komple olarak tasarlanmıştır ve saha enstrümanlarının tüm kullanım ömürleri boyunca yönetimi için kullanılabilecek kullanımı kolay, dokunmatik bir araçtır. Önceden kurulmuş sürücü kütüphanelerine sahiptir ve cihazın kullanım ömrü boyunca "Endüstriyel Nesnelerin İnterneti" ile birlikte bilgi ve dokümantasyona erişim sunar. Tablet PC modern bir yazılım kullanıcı arayüzü ile birlikte güvenli bir Microsoft Windows 10 çok fonksiyonlu ortamı baz alan online güncelleme seçeneği sunar.

## 3.2 Lisans modeli

Field Xpert yazılımı, teslimat esnasında tablet PC içerisine kurulmuştur.

Yazılımı amacına uygun olarak kullanabilmek için öncelikle etkinleştirmeniz gerekir. Bu amaçla Endress+Hauser yazılım portalında bir kullanıcı hesabı gereklidir.

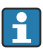

Endress+Hauser yazılım portalı: https://www.software-products.endress.com/

#### Field Xpert yazılımını etkinleştirme

- 1. Tablet PC'nin başlangıç ekranındaki **Field Xpert** kısayoluna dokunun.
  - 🕒 Lisans henüz etkinleştirilmemişse, yazılımı etkinleştirme sayfası açılır.

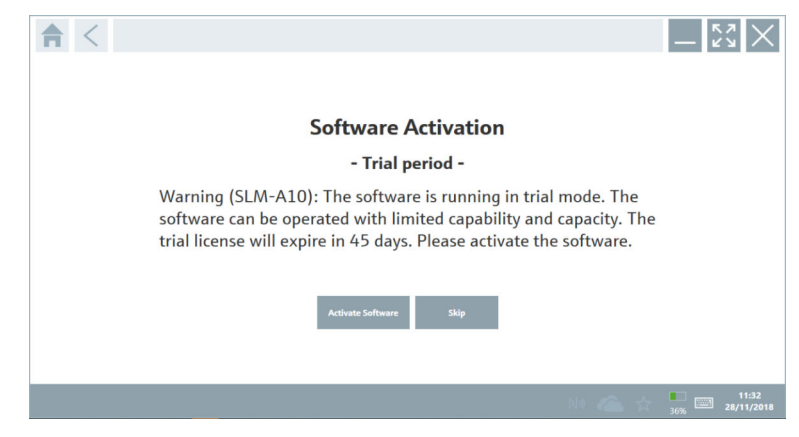

#### 2. Activate Software üzerine dokunun.

Aşağıdaki sayfa görüntülenir:

|                                                                                                    | - KX X                  |
|----------------------------------------------------------------------------------------------------|-------------------------|
| To activate the software you need access to the Software Portal. Please fill in your credentials or register to get a new account. Email address Password I have forgetten my password Activate Create Account Cancel |                         |
| N# 🐔 ☆                                                                                                    | 11:33<br>35% 28/11/2018 |

- 3. E-mail address ve Password girin ve Activate üzerine dokunun.
  - "The application has been activated successfully." mesajının görüntülendiği bir iletişim kutusu açılır.
- 4. Show license üzerine dokunun.
  - 🕒 Lisans hakkında bilgi içeren bir iletişim kutusu açılır.
- 5. **Close** üzerine dokunun.
  - 🖙 Field Xpert yazılımının başlangıç ekranı açılır.

## 4 Teslimatın kabul edilmesi ve ürünün tanımlanması

## 4.1 Teslimatın kabul edilmesi

Gözle kontrol

- Paketi nakliye nedeniyle oluşan görünür hasarlara karşı kontrol edin
- Paketi dikkatli şekilde açın
- İçindekileri görünür hasara karşı kontrol edin
- Teslimatın eksiksiz olduğundan ve eksik parça olmadığından emin olun
- Birlikte verilen tüm dokümanları saklayın

İçindekilerin öncesinde hasar gördüğünün belirlenmesi halinde cihaz çalıştırılamaz. Bu durumda, lütfen Endress+Hauser Satış Merkezi ile irtibata geçin: www.addresses.endress.com

Mümkün olan yerlerde cihazı Endress+Hauser'e orijinal paketinde iade edin.

Teslimat kapsamı

- Kollu Field Xpert SMT70 tablet PC
- Siparişe uygun bağlantı kablosu bulunan AC şarj cihazı (100 ... 240 V<sub>AC</sub>, 1,5 A, 50 ... 60 Hz)
- Siparişe göre yazılım ve arayüzler/modem
- Ecom'dan gelen güvenlik talimatları bulunan Kullanım Talimatları

## 4.2 Ürün tanımlaması

#### 4.2.1 İsim plakası

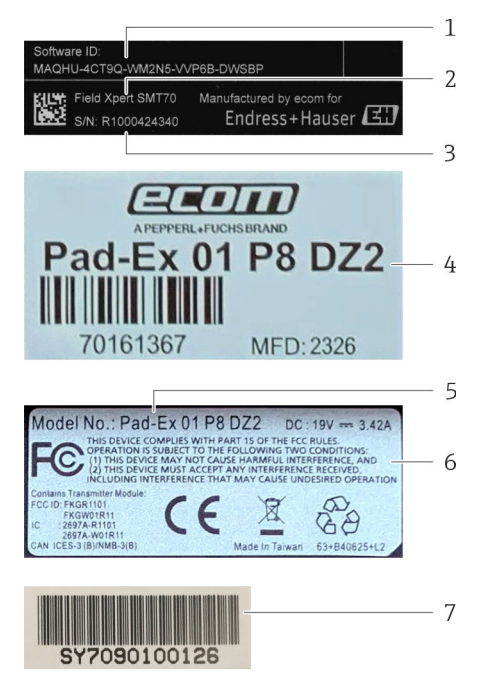

- 1 Endress+Hauser yazılım ID
- 2 Endress+Hauser ürün ismi
- 3 Endress+Hauser seri numarası
- 4 Üretici isim plakası
- 5 Üretici model numarası
- 6 Üretici teknik bilgileri
- 7 Üretici seri numarası

#### 4.2.2 Üreticinin adresi

Tablet donanımı Ecom Instruments GmbH sorumluluğundadır ve Endress+Hauser için özel üretilmiştir.

#### Donanım

Ecom Instruments GmbH

Industriestraße 2

97959 Assamstadt

Almanya

www.ecom-ex.com

#### Yazılım

Endress+Hauser Process Solutions AG Christoph Merian-Ring 12 4153 Reinach İsviçre www.endress.com

### 4.3 Saklama ve taşıma

📳 Ürünü taşırken her zaman orijinal paketini kullanın.

#### 4.3.1 Saklama sıcaklığı

-20 ... 60 °C (-4 ... 140 °F)

## 5 Kurulum

### 5.1 Sistem gereksinimleri

Field Xpert yazılımı, teslimat esnasında tablet PC içerisine kurulmuştur. Yazılım etkinleştirilmelidir.

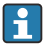

Lisans modeli  $\rightarrow \square 14$ 

## 5.2 Yazılımın güncellenmesi

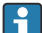

ň

#### Yazılım güncelleme hizmeti

Kapsamlı bakım süresi, lisansın oluşturulmasıyla başlar ve bir yıl sonra otomatik olarak sona erer.

Yazılım güncellemeleri, yazılım sürümünün geçerli ve aktif bir bakım dönemi içinde yayınlanmış olması halinde daha sonraki bir aşamada da yüklenebilir.

Güncellemeleri aramak için tablet PC'nin İnternet'e bağlı olması gerekir.

- 1. Field Xpert yazılımı başlangıç ekranında 💽 simgesine dokunun.
  - 🕒 "License" sayfası görüntülenir.

- 2. **Update** sekmesine dokunun.
  - 🛏 Aşağıdaki sayfa görüntülenir:

| License Update EUK | A About                                                                                                    |                  | _ <u></u> |
|--------------------|----------------------------------------------------------------------------------------------------|------------------|-----------|
|                    |                                                                                                    |                  |           |
|                    |                                                                                                    |                  |           |
|                    | DTMs/Drivers Update                                                                                                    |                  |           |
|                    | Automatic DTM update function is available. DTMs will be downloaded in<br>and if possible, the DTMs will be installed silently. | the background   |           |
|                    | Last check for update                                                                                                    | 19.07.2024 16:51 |           |
|                    | Check for update                                                                                                    |                  |           |
|                    | Application Software Update                                                                                                    |                  |           |
|                    | Last check for update                                                                                                    | 19.07.2024 16:51 |           |
|                    | Field Xpert software update service (maintenance period) will expire on                                                         | 18.01.2025 23:59 |           |
|                    | Check for update                                                                                                    |                  |           |
|                    |                                                                                                    |                  |           |
|                    |                                                                                                    |                  |           |
|                    |                                                                                                    |                  |           |
|                    |                                                                                                    | (44) NG          |           |

3. "Application Software Update" içinde Check for updates öğesine dokunun.

🛏 Field Xpert yazılımı güncellemeleri aramaya başlar.

### 5.3 Yazılımın kaldırılması

#### DUYURU

#### Field Xpert yazılımının yüklemesini kaldırma.

Field Xpert artık amacına uygun olarak kullanılamaz.

▶ Field Xpert yazılımını tablet PC'den kaldırmayın.

## 6 Çalıştırma

Muhafaza ve parçalarının hasar görmesini önleyin:

- Cihazı her zaman dengeli bir yüzeye yerleştirin.
- ▶ Havalandırma açıklığını kapatmayın veya diğer nesnelerle engellemeyin.
- Cihazı sıvılardan uzak tutun.
- Cihazı doğrudan güneş ışığına veya çok tozlu ortamlara maruz bırakmayın.
- Cihazı aşırı ısı veya neme maruz bırakmayın.

### 6.1 Durum göstergeleri

Tablet PC arayüzü üzerindeki durum göstergeleri karşılık gelen fonksiyonlar aktif hale geldiği anda yanar.

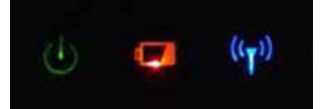

#### 🖻 3 🔹 Durum göstergesi

| Sembol             | Anlamı                 | Açıklama                                                                                                    |
|--------------------|------------------------|----------------------------------------------------------------------------------------------------|
|                    | Güç                    | Sistem çalışır durumdayken LED yeşil renkte yanar. Sistem uyku modundayken LED yanıp<br>söner.                                                                                                    |
| (( <sub>T</sub> )) | Kablosuz<br>haberleşme | Kablosuz haberleşme durumunu gösterir (WLAN, WWAN veya Bluetooth). Kablosuz haberleşme seçeneklerinden biri aktif olduğunda LED mavi renkte yanar.<br>Ima "Hızlı Menü" uygulaması kablosuz haberleşme durumunu görüntüleyebilmek için kurulu olmalıdır. |
| 4                  | Pil                    | Pil şarj durumunu gösterir:<br>• Yeşil, pil tamamen şarj olmuştur<br>• Sarı, pil şarj edilmektedir<br>• Yanıp sönen sarı, şarj sırasında hata<br>• Kırmızı, pil 10 % altında şarja sahiptir<br>• Kapalı, pil boştur                                     |

## 6.2 Tablet PC'nin kapatılması

Tablet PC'nin doğru kapatıldığından emin olun, çünkü kaydedilmemiş verileri kaybetmemenin tek yolu budur.

▶ Windows ikonu → 🕁 → Kapat üzerine dokunun.

Tablet PC kapanır.

•

📮 Tablet PC tamamen kapatılana kadar güç kaynağı ile bağlantısını kesmeyin.

### 6.3 Tablet PC'nin kapatılması

▶ Güç LED'i yanıp sönene kadar 🕁 butonuna basılı tutun.

Tablet PC uyku moduna girer.

#### 6.4 Güvenlik ekranı

Tablet PC harici klavye olmadan kullanılıyorsa, Ctrl+Alt+Del tuş kombinasyonunun yerini aynı anda basılan 🕐 ve **#** tuş kombinasyonu alır.

f

- 1. 🕐 ve 📢 tuşlarına aynı anda basın.
  - ← Tablet PC Windows güvenlik ekranına geçer.

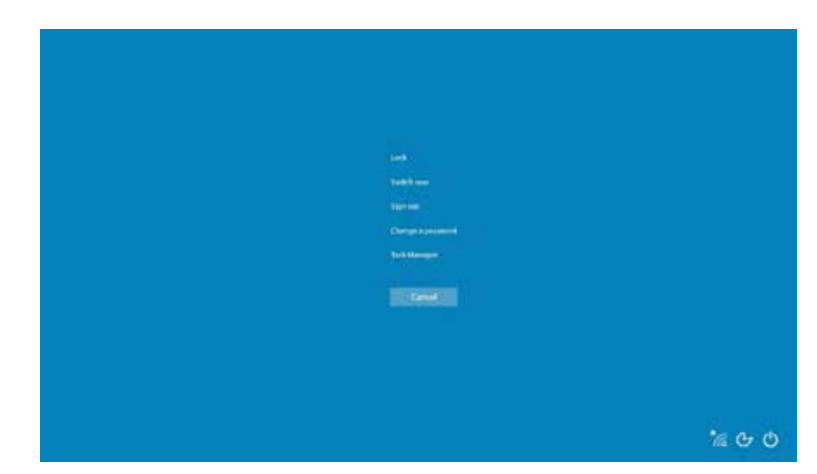

2. Bir aksiyon seçin.

Olası aksiyonlar:

- Cihazı kilitle
- Başka bir kullanıcıya geç
- Çıkış yap
- Şifreyi değiştir
- Görev Yöneticisini Aç
- Cihazı kapatın veya yeniden başlatın

## 7 Devreye alma

Tablet PC, AC adaptör veya lityum iyon pilden güç alabilir.

## 7.1 Pilin takılması

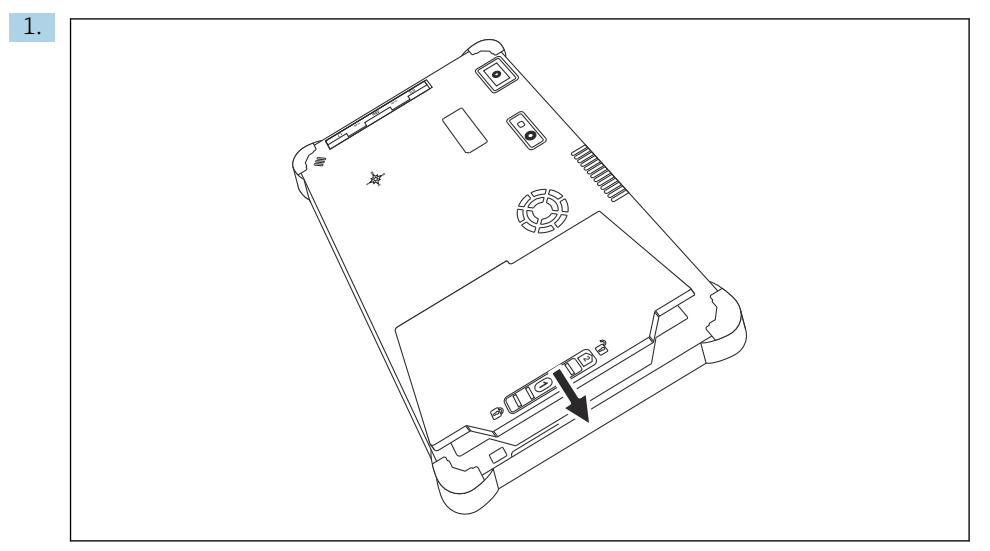

Pili, pil bölmesine takın.

2. Pil yerine oturana kadar aşağı doğru bastırın.

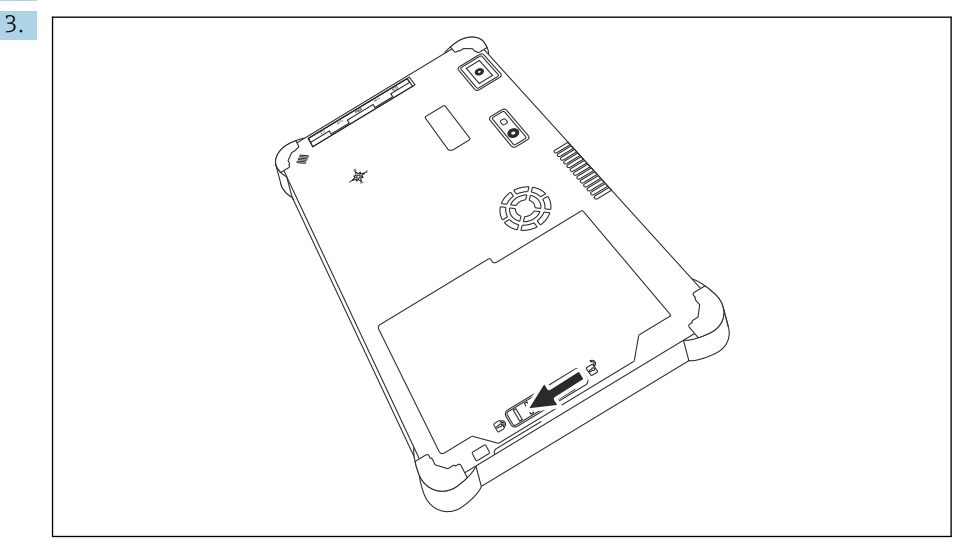

Pil kilidini "Kilitli" pozisyona kaydırın.

Pil takılır.

Pilin değiştirilmesi: → 🖺 54

-

-

### 7.2 Pilin şarj edilmesi

Nakliye güvenlik düzenlemeleri nedeniyle, lityum iyon pil satın alındığında tamamen şarj edilmiş değildir.

- Pilin takılması gereklidir. AC adaptörü tablet PC'nin DC soketine bağlayın.
- 2. AC adaptörü güç kablosuna bağlayın.
- 3. Güç kablosunu bir prize takın.

## 7.3 Tablet PC'nin açılması

▶ Güç LED'i yanana kadar 🕁 butonuna basılı tutun.

Tablet PC açılır.

## 7.4 AC adaptörün bağlanması

AC adaptör tablet PC'ye güç verir ve pili şarj eder.

AC adaptör kullanılırken:

Cihazı güç kablosu prize ulaşabilecek mesafede olacak şekilde cihazı bir prize yeterince yakın yerleştirin.

Cihazı sadece cihaz isim plakası üzerinde gösterilen güç kaynağı tipi ile çalıştırın. Cihaz uzun bir süre boyunca kullanılmayacaksa AC adaptörü prizden çıkarın.

- 1. AC adaptörü tablet PC'nin DC soketine bağlayın.
- 2. AC adaptörü güç kablosuna bağlayın.
- 3. Güç kablosunu bir prize takın.

i

Tablet PC sadece uygun AC adaptörü ile birlikte kullanılabilir.

Eğer tablet PC bir prize bağlanmışsa ve pil takılmışsa, tablet PC prizden beslenir.

## 8 Field Xpert yazılımının açıklaması

## 8.1 "Connection" başlangıç ekranı

- ► Tablet PC'nin başlangıç ekranındaki **Field Xpert** kısayoluna dokunun.
  - 🖙 Field Xpert yazılımı başlatıldı. Başlangıç ekranı görüntülenir:

| 命< |                                   |                                     |                                | 1 2<br>   <br>■⑦_∷× | 3  |
|----|-----------------------------------|-------------------------------------|--------------------------------|---------------------|----|
|    | Connection:                       |                                     |                                |                     |    |
|    | Automatic Connect to HART and IO- | Anistant Connect to device step-by- | Virtes Conect to Endress-Hauer |                     | —4 |
|    | Link device automatically         | step                                | Bluetooth and WLAN device      |                     | -5 |
|    |                                   | 8                                   |                                | 7 6                 | -  |

- 🗟 4 🛛 Başlangıç ekranı örneği
- 1 Menü sayfasını çağırma
- 2 Bilgi sayfasını çağırma
- 3 Başlık
- 4 Saha cihazına bağlantı kurma sihirbazları
- 5 Altbilgi/Durum çubuğu
- 6 Tuş takımını açma
- 7 Tablet PC sürümüne bağlı olarak diğer işlevlere erişim
- 8 "Event Log" sayfasını açma

## 8.2 Menü sayfaları

- ▶ Başlangıç ekranındaki başlıkta yer alan 📃 simgesine dokunun.
  - ← Aşağıdaki sayfa görüntülenir:

| 1           | 2                                                    | 3<br>         |                       |            |                     |                        |
|-------------|------------------------------------------------------|---------------|-----------------------|------------|---------------------|------------------------|
| 合           | DTM Catalog Event Log Fav                            | arites Repo   | rts Firmware Settings |            |                     | - KX X                 |
| lcon        | TM Device Type                                       | Version       | Manufacturer          | Date       | Protocol            | State                  |
| 8           | ITEMP / TMT82 / HART / FW 1.02.zz / Dev.Rev. 03      | 1.11.480.5368 | Endress+Hauser        | 2019-08-13 | HART, CDI           | ок                     |
| 60          | ITEMP / TMT84 / PA / FW 1.01.zz / Dev.Rev. 2         | 1.5.153.348   | Endress+Hauser        | 2015-10-21 | Profibus DP/V1      | ox                     |
| æ           | ITEMP / TMT84 / PA / V1.0                            | 1.5.155.349   | Endress+Hauser        | 2016-05-11 | Profibus DP/V1      | OK                     |
| <u>69</u>   | ITEMP / TMT85 / FF / FW 2.00.zz / Dev.Rev. 2         | 1.6.55.40     | Endress+Hauser        | 2017-03-31 | Fieldbus FF H1      | ок                     |
| æ           | ITEMP / TMT85 / FF / V1.00.xx / DevRev1              | 1.6.55.40     | Endress+Hauser        | 2017-03-31 | Fieldbus FF H1      | OK                     |
| 60          | ITEMP / TMT86 / PNA / FW 01.00.zz / Dev.Rev. 01      | 01.01.01      | Endress+Hauser        | 2023-11-14 | Profilet IO         | OK                     |
| 63          | ITEMP / TMT86 / PNA-CDIS / FW 01.00.zz / Dev.Rev. 01 | 1.1.1.10      | Endress+Hauser        | 2023-05-24 | CDI                 | OK                     |
| 83          | Level Profile DTM                                    | 1.5.67.11     | Endress+Hauser        | 2020-01-23 | Profibus DP/V1      | ок                     |
| 60          | Levelflex / FMP 2xx / V2.0 2.1                       | 1.4.188.39    | Endress+Hauser        | 2017-03-31 | HART                | OK                     |
| 89          | Levelflex / FMP 5x / HART / FW 1.01.22 / Dev.Rev. 2  | 1.10.0.2380   | Endress+Hauser        | 2022-03-14 | HART, CDI           | OK                     |
| 63          | Levelflex / FMP 5x / HART / FW 1.02.zz / Dev.Rev. 3  | 1.10.1.2375   | Endress+Hauser        | 2022-03-14 | HART, CDI           | ok                     |
| 8           | Levelflex / FMP 5x / HART / FW 1.03.zz / Dev.Rev. 4  | 1.10.1.2370   | Endress+Hauser        | 2022-03-14 | HART, CDI           | OK                     |
| æ           | Levelflex / FMP 5x / PA / FW 1.00.zz / Dev.Rev. 1    | 1.11.0.1015   | Endress+Hauser        | 2019-10-14 | CDI, Profibus DP/V1 | ok 🗸                   |
| Total: 4074 |                                                      |               |                       |            | Activate            | Windows 🕫 C            |
|             |                                                      |               |                       |            | (#) N               | • ≏ ☆ <sup>(</sup> ∭ 🔤 |
|             |                                                      |               |                       |            |                     |                        |
|             |                                                      |               | 7                     |            | (                   | 5 5                    |

- 🖻 5 Menü sayfası örneği
- 1 "Connection" başlangıç ekranını açma
- 2 Önceki sayfaya dönüş
- 3 Diğer menü sayfaları
- 4 Altbilgi/Durum çubuğu
- 5 Tuş takımını açma
- 6 Tablet PC sürümüne bağlı olarak diğer işlevlere erişim
- 7 "Event Log" sayfasını açma

Menü sayfalarına ilişkin ayrıntılı bilgiler: → 🗎 42

## 8.3 Bilgi sayfaları

- ▶ Başlangıç ekranındaki başlıkta yer alan ⑦ simgesine dokunun.
  - ► Aşağıdaki sayfa görüntülenir:

| 1 2                 | 3                                                                                                    |               |
|---------------------|----------------------------------------------------------------------------------------------------|---------------|
| In C License Update | EULA About                                                                                                    | $-53 \times$  |
|                     | Software Liveres Management           Product         Fuldicare STL000           Version         1.006.05           Software U. Software StL000         Software StL000           Software U. Software StL000         Software StL000           Software U. Software StL000         Software StL000           Software U. Software StL000         Software StL000           Software U. Software StL000         Software StL000           Software StL000         Software StL000           Software StL000         Software special will expire on L10/L2025 11.59 PMJ. |               |
|                     | Renew License Return License                                                                                                    |               |
|                     | SetNews License Configuration Search for remote licenses.                                                                                                    |               |
|                     |                                                                                                    | (実 № 0 ☆ 標画 4 |
| ·                   | 7                                                                                                    | 6 5           |

🖻 6 🛛 Bilgi sayfası örneği

- 1 "Connection" başlangıç ekranını açma
- 2 Önceki sayfaya dönüş
- 3 Ek bilgi sayfaları
- 4 Altbilgi/Durum çubuğu
- 5 Tuş takımını açma
- 6 Tablet PC sürümüne bağlı olarak diğer işlevlere erişim
- 7 "Event Log" sayfasını açma

Bilgi sayfalarına ilişkin ayrıntılı bilgiler: → 🖺 49

## 9 İletişim sürücülerinin ve cihaz sürücülerinin yüklenmesi

Tablet PC ve saha cihazı arasındaki iletişimi sağlamak için gerekli tüm iletişim sürücüleri ve cihaz sürücüleri Field Xpert yazılımında mevcut olmalıdır. İletişim protokolüne ve saha cihazına bağlı olarak, bu sürücüler DTM, FDI veya IODD olarak mevcuttur.

## 9.1 DTM

Field Xpert yazılımını başlatırsanız ve tablet PC internete bağlıysa, yazılım otomatik olarak yeni DTM'leri arar. Yeni DTM'ler tablet PC'ye indirilir ve otomatik olarak yüklenir.

FDI'ları manuel olarak indirmeli ve FDI Package Manager→ 🗎 28 kullanarak tablet PC'ye yüklemelisiniz.

IODD'leri manuel olarak indirmeli ve IODD DTM Configurator→ 🗎 29 kullanarak tablet PC'ye yüklemelisiniz.

#### DTM kataloğunu açın

- ▶ Field Xpert yazılımının başlangıç ekranında başlıktaki 📃 simgesine dokunun.
  - └ "DTM Catalog" sayfası görüntülenir:

| 命           | DTM Catalog Event Log Fav                            | arites Repo   | rts Firmwære Settings |            |                      | $ \sum_{i=1}^{n}$ $\times$ |
|-------------|------------------------------------------------------|---------------|-----------------------|------------|----------------------|----------------------------|
| lcon        | TM Device Type                                       | Yersion       | Manufacturer          | Date       | Protocol             | State                      |
| æ           | ITEMP / TMT82 / HART / FW 1.02.22 / Dev.Rev. 03      | 1.11.480.5368 | Endress+Hauser        | 2019-08-13 | HART, CDI            | OK 🔺                       |
| 80          | ITEMP / TMT84 / PA / FW 1.01.zz / Dev.Rev. 2         | 1.5.153.348   | Endress+Hauser        | 2015-10-21 | Profibus DP/V1       | ok                         |
| 60          | ITEMP / TMT84 / PA / V1.0                            | 1.5.155.349   | Endress+Hauser        | 2016-05-11 | Profibus DP/V1       | ok 👘                       |
| 60          | ITEMP / TMT85 / FF / PW 2.00.zz / Dev.Rev. 2         | 1.6.55.40     | Endress+Hauser        | 2017-03-31 | Fieldbus FF H1       | OK                         |
| 60          | ITEMP / TMT85 / FF / V1.00.xx / DevRev1              | 1.6.55.40     | Endress+Hauser        | 2017-03-31 | Fieldbus FF H1       | ОК                         |
| <b>60</b>   | ITEMP / TMT86 / PNA / FW 01.00.zz / Dex.Rev. 01      | 01.01.01      | Endress+Hauser        | 2023-11-14 | ProfiNet IO          | OK                         |
| æ           | ITEMP / TMT86 / PNA-CDIS / FW 01.00.zz / Dev.Rev. 01 | 1.1.1.10      | Endress+Hauser        | 2023-05-24 | CDI                  | OK                         |
| 80          | Level Profile DTM                                    | 1.5.67.11     | Endress+Hauser        | 2020-01-23 | Profibus DP/V1       | OK                         |
| 60          | Levelflex / FMP 2xx / V2.0 2.1                       | 1.4.188.39    | Endress+Hauser        | 2017-03-31 | HART                 | OK                         |
| 80          | Levelflex / FMP 5x / HART / FW 1.01.zz / Dev.Rev. 2  | 1.10.0.2380   | Endress+Hauser        | 2022-03-14 | HART, CDI            | OK .                       |
| æ           | Levelflex / FMP 5x / HART / FW 1.02.zz / Dev.Rev. 3  | 1.10.1.2375   | Endress+Hauser        | 2022-03-14 | HART, CDI            | ок                         |
| 80          | Levelflex / FMP 5x / HART / FW 1.03.zz / Dev.Rev. 4  | 1.10.1.2370   | Endress+Hauser        | 2022-03-14 | HART, CDI            | ок                         |
| 60          | Levelflex / FMP 5x / PA / FW 1.00.zz / Dev.Rev. 1    | 1.11.0.1015   | Endress+Hauser        | 2019-10-14 | CDI, Profibus DP /V1 | ок 👻                       |
| Total: 4074 |                                                      |               |                       |            | Activate 1           | Mindows FDI C              |
|             |                                                      |               |                       |            | (4) N                | ) 🗅 🕁 💯 🔤                  |

#### DTM kataloğunu güncelleme

- "DTM Catalog" sayfasındaki O simgesine dokunun.
  - Field Xpert yazılımı, tablet PC'ye yakın zamanda yüklenmiş olan sürücüleri arar.
     "DTM catalog refresh is running" mesajı görüntülenir.
     Mavi bir ilerleme çubuğu ve altbilgideki dönen daire ilerlemeyi gösterir.
     DTM kataloğunun güncellenmesi birkaç dakika sürebilir.

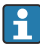

#### Field Xpert yazılımı içinden FDI Package Manager öğesini başlatın

▶ "DTM Catalog" sayfasında 🔤 simgesine dokunun.

#### Cihaz sürücüsünün çevrimdışı görünümü açılır

- İstediğiniz cihaz sürücüsünün bulunduğu satıra dokunun.
  - └ Cihaz sürücüsünün çevrimdışı görünümü görüntülenir.

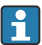

Bu fonksiyon sadece cihaz sürücüsü çevrimdışı görünümdeyse mümkündür.

### 9.2 FDI – FDI Package Manager

#### Gereksinimler

Gerekli sürücüler tablet PC'ye indirilmiştir.

Endress+Hauser saha cihazlarına ait cihaz sürücülerini ilgili ürün sayfasından veya Endress+Hauser yazılım portalı üzerinden indirebilirsiniz. Yazılım portalına kayıt yaptırmanız gerekecektir.

Yazılım portalı: https://www.software-products.endress.com

- 1. Tablet PC'nin başlangıç ekranında FDI Package Manager kısayoluna dokunun.
  - 🛏 Tablet PC'de önceden yüklenmiş tüm FDI dosyalarına genel bir bakış görüntülenir.

| FDI Package Manager                                             | Endress+Hauser |
|-----------------------------------------------------------------|----------------|
| Catalog Add                                                     |                |
| þearch                                                          | Q              |
| iTEMP TMT86, Endress+Hauser, Profinet<br>01.01.01, 0x11, 0xa3ff |                |
| 266PDP, ABB, HART<br>02.00.01, 0x1a, 0x1a07                     |                |
| AWT210, ABB, HART<br>01.00.01, 0x1a, 0x1a22                     |                |
| AWT420, ABB, HART<br>01.00.01, 0x1a, 0x1a35                     |                |
| <b>AWT420, ABB, HART</b><br>02.01.00, 0x1a, 0x1a35              |                |
| GER FCXxxx, ABB, HART<br>01.04.01, 0x1a, 0x1aa0                 |                |
| Copyright © Endress+Hauser   About                              |                |
|                                                                 |                |

- 2. Başlıktaki Add öğesine dokunun.
  - └→ "Add" sayfası görüntülenir.

| <br>FDI Package Manager            | Endress+Hauser             |
|------------------------------------|----------------------------|
|                                    |                            |
|                                    | Drop files or Select files |
|                                    |                            |
| Copyright © Endress+Hauser   About |                            |

3. Drop files or Select files öğesine dokunun ve FDI dosyasını seçin.

### 9.3 IODD – IODD DTM Configurator

#### Gereksinimler

Gerekli sürücüler tablet PC'ye indirilmiştir.

Endress+Hauser saha cihazlarına ait cihaz sürücülerini ilgili ürün sayfasından veya Endress+Hauser yazılım portalı üzerinden indirebilirsiniz. Yazılım portalına kayıt yaptırmanız gerekecektir.

Yazılım portalı: https://www.software-products.endress.com

Alternatif olarak, cihaz sürücülerini IODD sunucusunun "Add IODDs from IODDfinder" işlevini kullanarak "IODD DTM Configurator" üzerinden de indirebilirsiniz.

Tablet PC'nin başlangıç ekranında IODD DTM Configurator kısayoluna dokunun.
 Aşağıdaki görünüm ekrana gelir:

| ] Se | lect all       |                         |              |              | Installe        | ed IODDs        |                     |                                 |       |                           |
|------|----------------|-------------------------|--------------|--------------|-----------------|-----------------|---------------------|---------------------------------|-------|---------------------------|
|      | Vendor         | Device                  | Vendor<br>ID | Device<br>ID | File<br>version | Release<br>date | IO-Link<br>revision | IODD file                       | CRC ^ | Add IODD                  |
|      | Endress+Hauser | Liquiphant FTL3x        | 17           | 1024         | V01.00.00       | 2018-12-18      | 1.1                 | EH-FTL3x-20181218-I0DD1.1.xml   | 0     | Add IODD collection (Zip) |
|      | Endress+Hauser | Liquipoint FTW33        | 17           | 1280         | V01.00.00       | 2019-02-22      | 1.1                 | EH-FTW33-20190222-IODD1.1 xml   | 0     | Add IODDs from IODDfinder |
|      | Endress+Hauser | Smartec CLD18           | 17           | 131329       | V01.00.03       | 2021-07-09      | 1.1                 | EH-CLD18-20210709-IODD1.1.xml   | 0     |                           |
|      | Endress+Hauser | Liquitrend QMW43        | 17           | 1536         | V01.00.00       | 2019-12-06      | 1.1                 | EH-QMW43-20191206-IODD1.1.xml   | 0     |                           |
|      | Endress+Hauser | Ceraphant PTx3x         | 17           | 1792         | V01.00.02       | 2020-02-18      | 1.1                 | EH-PTx3x-20200218-IODD1.1 xml   | 0     | Delete                    |
|      | Endress+Hauser | Ceraphant PTx3x         | 17           | 1793         | V01.00.03       | 2023-07-19      | 1.1                 | EH-PTx3x-2023071940DD1.1 xml    | 0     | Refresh                   |
|      | Endress+Hauser | THERM CompactLine TM311 | 17           | 196864       | V01.00.03       | 2022-09-30      | 1.1                 | EH-TM311-20220930-IODD1.1 xml   | 0     |                           |
|      | Endress+Hauser | Cerabar PMx5x           | 17           | 2048         | V01.00.01       | 2021-10-06      | 1.1                 | EH-PMx5x-20211006-IODD1.1.xml   | 0     |                           |
|      | Endress+Hauser | Deltapilot FMB50        | 17           | 2304         | V01.00.01       | 2021-10-06      | 1.1                 | EH-FMB50-20211006-IODD1.1 xml   | 0     |                           |
|      | Endress+Hauser | Cerabar PMP23           | 17           | 256          | V01.00.02       | 2017-10-23      | 1.1                 | EH-PMP23-20171023-IODD1.1.xml   | 0     |                           |
|      | Endress+Hauser | Cerabar PMP23           | 17           | 257          | V01.00.04       | 2019-06-26      | 1.1                 | EH-PMP23-20190626-IODD1.1.xml   | 0     |                           |
|      | Endress+Hauser | Cerabar PMP23           | 17           | 258          | V01.00.05       | 2023-08-10      | 1.1                 | EH-PMP23-20230810-IODD1.1.xml   | 0     |                           |
|      | Endress+Hauser | Cerabar PMx21           | 17           | 3841         | V01.00.00       | 2023-08-10      | 1.1                 | EH-PMx21-20230810-IODD1.1.xml   | 0     |                           |
|      | Endress+Hauser | Liquipoint FTW23        | 17           | 512          | V01.00.00       | 2017-10-19      | 1.1                 | EH-FTW23-20171019-IODD1.1.xml   | 0     | Settings                  |
|      | Endress+Hauser | Picomag                 | 17           | 65792        | V01.00.00       | 2017-11-30      | 1.1                 | EH-PICOMAG-20171130-IODD1.1.xml | 0     | About                     |
|      | Endress+Hauser | Picomag                 | 17           | 65793        | V01.01.02       | 2021-11-17      | 1.1                 | EH-PICOMAG-20211117-IODD1.1.xml |       | Close                     |

- 2. Add IODD, Add IODD collection (Folder) veya Add IODD collection (Zip) öğelerinden birine dokunun.
- 3. Dosyayı (\*.xml veya \*.zip) veya klasörü seçin.

## 10 Çalıştırma

#### DUYURU

#### Uygun olmayan nesnelerle çalışma.

Ekran hasarı.

► Ekran için sivri nesneler kullanmayın.

### 10.1 Field Xpert yazılımını başlatma

Kullanıcı, Field Xpert yazılımı ilk kez başlatıldığında kullanım şartlarını kabul etmelidir.

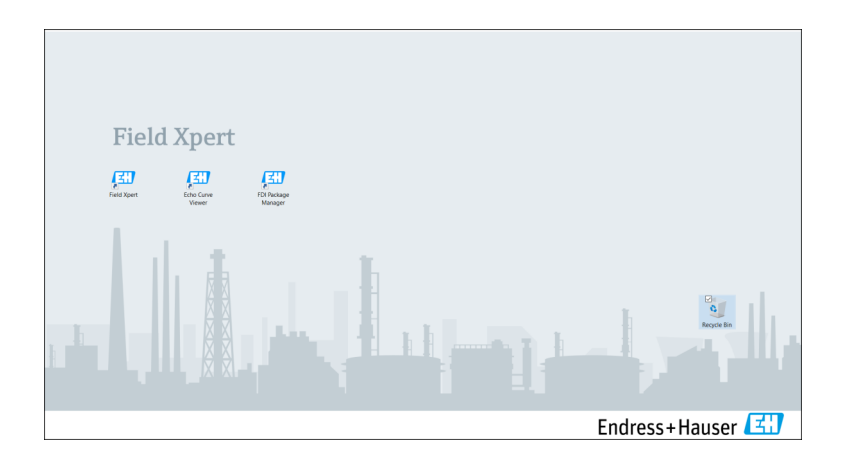

- ► Tablet PC'nin başlangıç ekranındaki **Field Xpert** kısayoluna dokunun.
  - 🛏 Field Xpert yazılımı başlatıldı. Başlangıç ekranı görüntülenir:

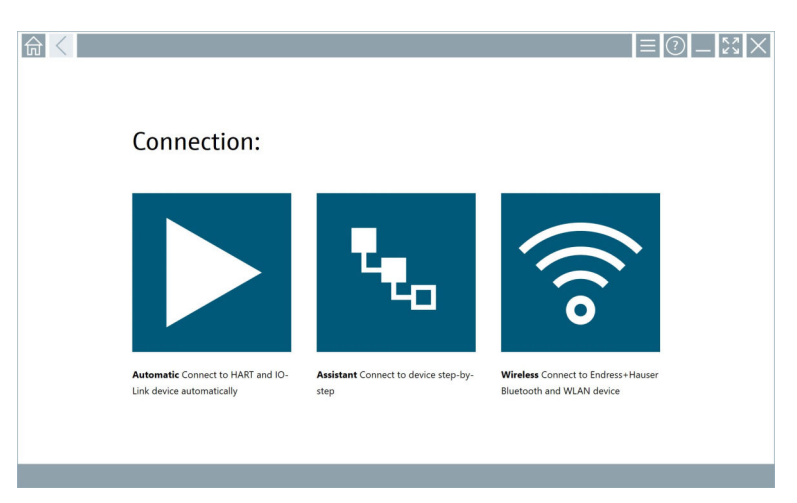

- Field Xpert yazılımı saha cihazıyla bağlantı kurmak için üç farklı yöntem sunar. Mümkün olan sürüm protokole, arayüze (modem/ağ geçidi) ve saha cihazına bağlıdır.

## 10.2 Bağlantı türlerine, protokollere ve arayüzlere genel bakış

### 10.2.1 Bağlantı türlerine genel bakış

Field Xpert yazılımı saha cihazıyla bağlantı kurmak için üç farklı yöntem sunar. Mümkün olan sürüm protokole, arayüze (modem/ağ geçidi) ve saha cihazına bağlıdır.

| Bağlantı tipi | Açıklama                                                                                                    | Protokoller                                                                                                    |
|---------------|----------------------------------------------------------------------------------------------------|----------------------------------------------------------------------------------------------------|
|               | <b>Otomatik</b><br>Saha cihazına bağlantı (modem) /<br>saha cihazı otomatik olarak kurulur.                                                  | <ul> <li>HART</li> <li>IO-Link</li> <li>Endress+Hauser servis arayüzleri</li> </ul>                                                                |
| ۳.            | Sihirbaz<br>Arayüze (modem/ağ geçidi) ve saha<br>cihazına adım adım bağlantı<br>kurarsınız.                                                  | <ul> <li>HART</li> <li>PROFIBUS</li> <li>FOUNDATION Fieldbus</li> <li>Modbus</li> <li>IO-Link</li> <li>Endress+Hauser servis arayüzleri</li> </ul> |
| (((0          | Kablosuz<br>Bir Endress+Hauser Bluetooth veya<br>kablosuz yerel alan ağı saha cihazına<br>bağlantı kurmak istiyorsanız bu<br>seçeneği seçin. | <ul><li>Bluetooth</li><li>WLAN</li></ul>                                                                                                    |

### 10.2.2 Bağlantı türüne bağlı olarak protokollere ve arayüzlere genel bakış

#### "Otomatik" bağlantı

| Protokol                         | Arayüz (Arayüz/modem)                                                                                                    |
|----------------------------------|----------------------------------------------------------------------------------------------------|
| HART                             | <ul> <li>Commubox FXA195</li> <li>Viator Bluetooth IS modem</li> <li>Viator USB modem ve PowerXpress</li> <li>FieldPort SFP50</li> </ul> |
| IO-Link                          | FieldPort SFP20                                                                                                    |
| Endress+Hauser servis arayüzleri | <ul><li>Commubox FXA291 CDI</li><li>TXU10 V2 PCP</li><li>CDI USB</li></ul>                                                               |

#### "Sihirbaz" bağlantısı

| Protokol                         | Arayüz (arayüz, modem, ağ geçidi)                                                                                                    |
|----------------------------------|----------------------------------------------------------------------------------------------------|
| HART                             | <ul> <li>Commubox FXA195</li> <li>Viator Bluetooth IS modem</li> <li>Viator USB modem ve PowerXpress</li> <li>FieldPort SFP50</li> <li>Fieldgate SFG250</li> <li>Memograph RSG45</li> <li>Tank Tarayıcı NXA820</li> <li>FieldGate SWG50</li> <li>Fieldgate SWG70</li> </ul> |
| PROFIBUS                         | <ul> <li>Softing PROFlusb</li> <li>Softing PBpro USB</li> <li>FieldPort SFP50 ve PROFIBUS lisansı</li> <li>Fieldgate SFG500</li> </ul>                                                                                                    |
| PROFINET                         | PROFINET Comm DTM                                                                                                    |
| FOUNDATION Fieldbus              | <ul> <li>NI USB</li> <li>FieldPort SFP50 ve FOUNDATION Fieldbus lisansı</li> <li>Softing FFusb</li> </ul>                                                                                                    |
| Modbus                           | Modbus seri                                                                                                    |
| IO-Link                          | FieldPort SFP20                                                                                                    |
| Endress+Hauser servis arayüzleri | <ul> <li>Commubox FXA291 CDI</li> <li>Commubox FXA291 IPC, ISS, PCP</li> <li>Commubox FXA193 IPC, ISS</li> <li>TXU10 V2 CDI</li> <li>TXU10 V2 PCP</li> <li>TXU10 V1 PCP, CDI</li> <li>CDI USB</li> <li>CDI TCP/IP</li> </ul>                                                |

#### "Kablosuz" bağlantı

| Protokol  | Arayüz (radyo sinyali)                              |
|-----------|-----------------------------------------------------|
| Bluetooth | Bluetooth fonksiyonlu Endress+Hauser saha cihazları |
| WLAN      | Endress+Hauser WLAN saha cihazları                  |

## 10.3 "Otomatik" bağlantı kurma

#### Gereksinimler

- Gerekli tüm iletişim sürücüleri ve cihaz sürücüleri Field Xpert yazılımına entegre edilmiştir.
- Saha cihazı, bir arayüz (modem) aracılığıyla tablet PC'nin uygun arayüzüne bağlanır.

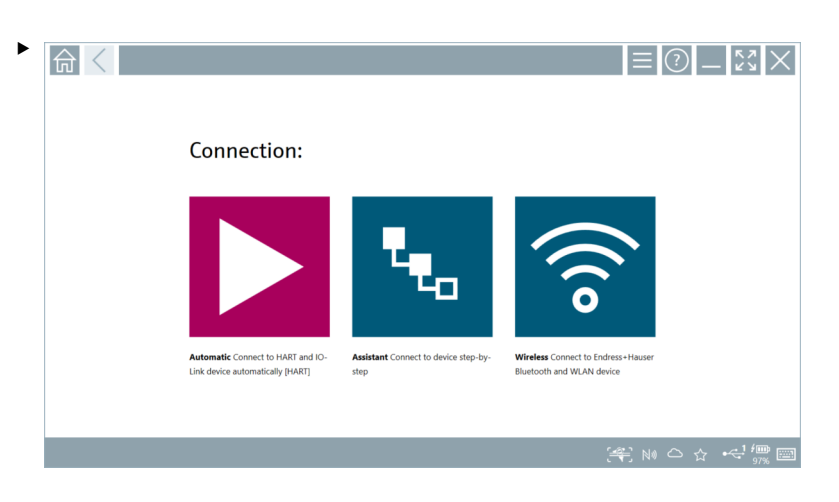

simgesine dokunun.

🖙 Field Xpert yazılımı, bağlı saha cihazına arayüz (modem) üzerinden bir bağlantı kurar.

Saha cihazı DTM'sinin sayfası görüntülenir.

## 10.4 "Sihirbaz" aracılığıyla bağlantı kurma

#### Gereksinimler

- Gerekli tüm iletişim sürücüleri ve cihaz sürücüleri Field Xpert yazılımına enteqre edilmiştir.
- Saha cihazı, bir arayüz (modem/ağ geçidi) aracılığıyla tablet PC'nin uygun arayüzüne bağlanır.

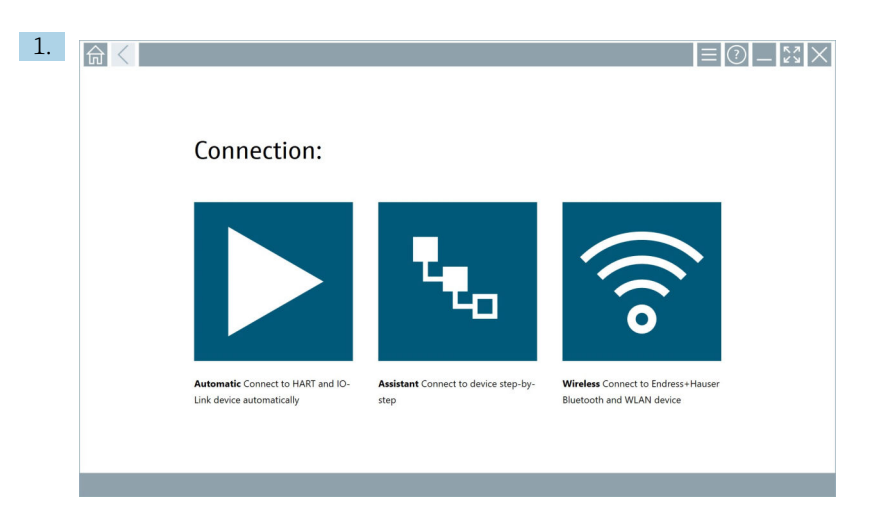

### 💺 ikonuna dokunun.

└ → Mevcut tüm protokollere genel bir bakış görüntülenir.

| 合 < Protocol                                                                                                    | Interface Configurat                                       | ion                                      |                                                                                                 |                                                  |                                     | _ <u>*</u> |
|----------------------------------------------------------------------------------------------------|------------------------------------------------------------|------------------------------------------|-------------------------------------------------------------------------------------------------|--------------------------------------------------|-------------------------------------|------------|
| Protocol:                                                                                                    |                                                            |                                          |                                                                                                 |                                                  |                                     |            |
| HART                                                                                                    | <u>PROFID</u> ®<br>BUS                                     | <u>ppopp</u> °<br>Die die                | Foundation                                                                                      | Modbus                                           | <b>IO</b> -Link                     |            |
| HART Connect to HART devices<br>point-to-point or via multidrop.                                                                                                    | PROFIBUS Connect to PROFIBUS DP<br>or PROFIBUS PA devices. | PROFINET Connect to PROFINET<br>devices. | FOUNDATION Fieldbus Connect to<br>FOUNDATION Fieldbus devices in<br>bench mode or in a segment. | Modbus Connect to Modbus devices<br>over serial. | 10-Link Connect to IO-Link devices. |            |
| it in the second second s |                                                            |                                          |                                                                                                 |                                                  |                                     |            |
| Endress + Hauser Interfaces Connect<br>to devices using CDI, ISS, IPC or PCP.                                                                                                    |                                                            |                                          |                                                                                                 |                                                  |                                     |            |
|                                                                                                    |                                                            |                                          |                                                                                                 |                                                  | (#E) ==                             | u 🗅 🕁 🚛 📼  |

- 2. Bir protokol seçin.
  - └ Desteklenen tüm arayüzlere (modemler/ağ geçitleri) genel bir bakış görüntülenir.

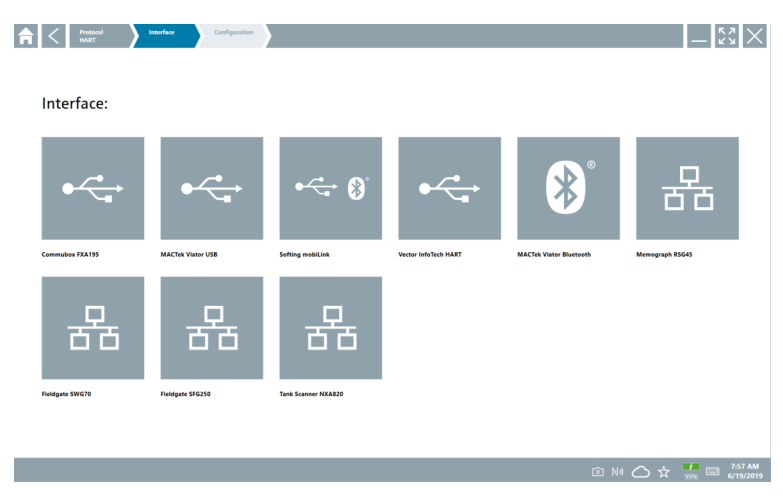

- 3. Bir arayüz seçin.
  - Kalan adımlar seçilen arayüze bağlıdır. Field Xpert yazılımı gerekli adımlar sırasında size rehberlik eder. Bir sayfada aşağıdaki simge S görüntüleniyorsa, bir sonraki adım için bu simgeye dokunmanız gerekir.
- 4. Gerektiğinde, arayüzü (modem/ağ geçidi) yapılandırın.
- 5. Gerektiğinde DTM'yi seçin.
- 6. Gerektiğinde saha cihazı DTM'sini seçin.

Saha cihazı DTM'sinin sayfası görüntülenir.

### 10.5 "Kablosuz" Bluetooth üzerinden bağlantı kurma

#### Gereksinimler

Gerekli tüm iletişim sürücüleri ve cihaz sürücüleri Field Xpert yazılımına entegre edilmiştir.

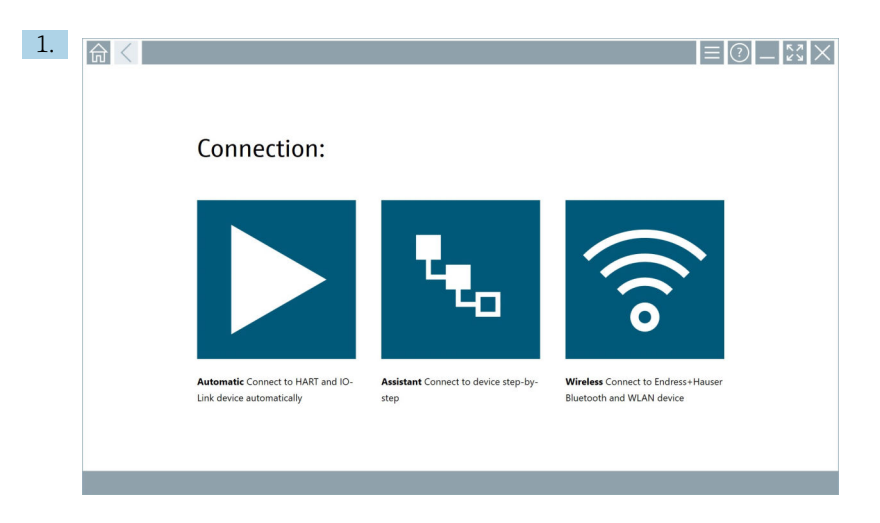

🛜 ikonuna dokunun.

┕► Mevcut tüm Endress+Hauser Bluetooth ve WLAN saha cihazlarının canlı bir listesi görüntülenir.

| 命                | <                                       |                                                    | _                  | $\mathbb{X} \times$       | ĺ |  |  |  |
|------------------|-----------------------------------------|----------------------------------------------------|--------------------|---------------------------|---|--|--|--|
| T                | 🛛 🔻 🛦 💠 🗹                               | 9                                                  | T                  | <b>8</b> ' 🛜              |   |  |  |  |
| Device<br>Status | Tag                                     | Process Values                                     | Signal<br>Strength | Actions                   |   |  |  |  |
| 0                | M591_CM82                               |                                                    | ((r                |                           |   |  |  |  |
|                  | EH_Promass 300 500_1002000              | Physical address (MAC): 00.07.05:11:afbd0, Secured | <b>?</b>           |                           |   |  |  |  |
| 0                | 2618_234_M01                            |                                                    | ŝ                  |                           |   |  |  |  |
| $\checkmark$     | DCM-FMR20                               | PV: 0.725 m                                        | ŝ                  |                           |   |  |  |  |
| 0                | Gamma Factory                           |                                                    | (fr:               |                           |   |  |  |  |
| 0                | MCT 1 SB factory                        |                                                    | (fr:               |                           |   |  |  |  |
| 0                | MTMT71_SB_admin                         |                                                    | (¢                 |                           |   |  |  |  |
| 0                | Picomag 7kb                             |                                                    | (fr:               |                           |   |  |  |  |
| 0                | TMT72_DH                                |                                                    | (fr:               |                           |   |  |  |  |
| 0                | MFMR56 SB admin                         |                                                    | (fr.               |                           |   |  |  |  |
| $\checkmark$     | MFEL62 SB factory                       | PV: bde_enum_forkcovered SV: 569.8 Hz              | ÷                  |                           |   |  |  |  |
| 0                | EH_Promag 300 500_0C19000               | Physical address (MAC): 00:07:05:13:1e:3a, Secured | ŕ                  | $\mathbf{P}_{\mathbf{r}}$ |   |  |  |  |
| Do you ha        | ve your WLAN device configured as a cli | ent in your network?                               | Click h            | rre to connect            | Í |  |  |  |
| Number o         | f items: 26                             |                                                    |                    |                           |   |  |  |  |
|                  | )<br>実 @ N 🛆 ☆ 🗐 🔤                      |                                                    |                    |                           |   |  |  |  |

Canlı listede Bluetooth ve WLAN saha cihazlarına göre filtreleme yapabilirsiniz. 🔳 simgesine dokunulduğunda Bluetooth saha cihazlarına yönelik filtre açılır veya kapatılır. 😰 simgesine dokunulduğunda WLAN saha cihazlarına yönelik filtre açılır veya kapatılır.

- 2. Yapılandırılacak saha cihazının yanındaki 🕨 simgesine dokunun.
  - ← Saha cihazının oturum açma sayfası görüntülenir.

|   |                                                                         |        | _ <br>>                                        | 23                                              | ×     |
|---|-------------------------------------------------------------------------|--------|------------------------------------------------|-------------------------------------------------|-------|
|   | Uter name  Passerd  fagin fungt passerd  Charge passerd  Charge passerd |        |                                                |                                                 |       |
| > | Credentiation will be sheek.                                            |        | 1<br>6 ***<br>4<br>7<br>0<br>TAB<br>6<br>CLEAR | **C<br>2<br>5<br>107<br>8<br><br>*<br><br>*<br> | 3<br> |
| - |                                                                         | (4) No | ○ ☆                                            | . fm<br>96                                      | )<br> |

#### 3. User Name (admin) vePassword girerekLogin üzerine dokunun.

Saha cihazı DTM'sinin (varsayılan) veya saha cihazının MSD'sinin sayfası görüntülenir.

İlk şifre, saha cihazının seri numarasına karşılık gelir. Sıfırlama kodu için Endress+Hauser Servisi ile iletişime geçin.

## 10.6 "Kablosuz" yerel alan ağı üzerinden bağlantı kurulması

#### Gereksinimler

Gerekli tüm iletişim sürücüleri ve cihaz sürücüleri Field Xpert yazılımına entegre edilmiştir.

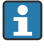

WLAN saha cihazı önceden bir istemci olarak WLAN ağına entegre edilmişse, WLAN saha cihazına doğrudan erişebilirsiniz.  $\Rightarrow~\boxtimes~41$ 

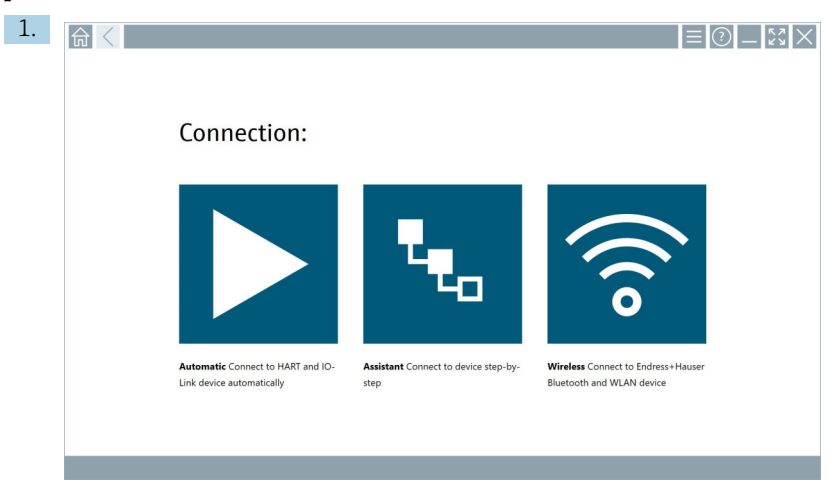

WLAN saha cihazı WLAN ağına istemci olarak entegre edilmemişse uygulanacak prosedür

🛜 simgesine dokunun.

┕► Mevcut tüm Endress+Hauser Bluetooth ve WLAN saha cihazlarının canlı bir listesi görüntülenir.

| 俞                                                                    | $\langle$                  |                                                    | -             | -              |  |  |  |  |
|----------------------------------------------------------------------|----------------------------|----------------------------------------------------|---------------|----------------|--|--|--|--|
| T                                                                    | 🔕 🔻 🛕 🔷 🗹                  | 0                                                  |               | T 🛛 🛜          |  |  |  |  |
| Device<br>Status                                                     | C Tag                      | Process Values                                     | Signal Streng | th 🗸 Actions   |  |  |  |  |
| 0                                                                    | M591_CM82                  |                                                    | 4             | ⇒ ► •          |  |  |  |  |
| 0                                                                    | EH_Promass 300 500_1002000 | Physical address (MAC): 00:07:05:11:afid0, Secured |               |                |  |  |  |  |
| 0                                                                    | 2618_234_M01               |                                                    | 4             | r 🕨            |  |  |  |  |
| ~                                                                    | DCM-FMR20                  | PV: 0.725 m                                        |               | ÷ 🕨            |  |  |  |  |
| 0                                                                    | Gamma Factory              |                                                    | -             | ÷ 🕨            |  |  |  |  |
| 0                                                                    | MCT 1 SB factory           |                                                    | 4             | *              |  |  |  |  |
| 0                                                                    | MTMT71_SB_admin            |                                                    | -             | <del>?</del> • |  |  |  |  |
| 0                                                                    | Picomag 7kb                |                                                    | -             | ÷ 🕨            |  |  |  |  |
| 0                                                                    | TMT72_DH                   |                                                    | -             | ÷ 🕨            |  |  |  |  |
| 0                                                                    | MFMR56 SB admin            |                                                    | 4             | ÷ 🕨            |  |  |  |  |
| ~                                                                    | MFEL62 SB factory          | PV: bde_enum_forkcovered SV: 569.8 Hz              | -             | ÷ 🕨            |  |  |  |  |
| 0                                                                    | EH_Promag 300 500_0C19000  | Physical address (MAC): 00:07:05:13:1e:3a, Secured | -             | * 🔼 .          |  |  |  |  |
| Do you have your WLAN device configured as a client in your network? |                            |                                                    |               |                |  |  |  |  |
| Number                                                               | of items: 26               |                                                    |               |                |  |  |  |  |
|                                                                      | (美) 白 N 〇 ☆ (標)            |                                                    |               |                |  |  |  |  |

🚹 Canlı listede Bluetooth ve WLAN saha cihazlarına göre filtreleme yapabilirsiniz. 💵 simgesine dokunulduğunda Bluetooth saha cihazlarına yönelik filtre açılır veya kapatılır. 🖀 simgesine dokunulduğunda WLAN saha cihazlarına yönelik filtre açılır veya kapatılır.

- 2. Yapılandırmak istediğiniz cihazın yanındaki 🕨 ikonuna dokunun.
  - ← Saha cihazı WLAN bağlantısının sayfası görüntülenir.

| <b>命</b> < <sup>conn</sup> | nt to WLAN device Comm07111 Configure WLAN device |   | 57 ×    |
|----------------------------|---------------------------------------------------|---|---------|
|                            |                                                   |   |         |
|                            |                                                   |   |         |
|                            |                                                   |   |         |
|                            |                                                   |   |         |
|                            | Connect to WLAN device                            |   |         |
|                            | Device name EH_Promass 300 500_1002000            |   |         |
|                            | Password                                          |   |         |
|                            | Connect                                           |   |         |
|                            |                                                   |   |         |
|                            |                                                   |   |         |
|                            |                                                   |   |         |
|                            |                                                   |   |         |
|                            |                                                   | ( | . (10)  |
|                            |                                                   |   | 合 78% 🖾 |

- 🚹 İlk şifre, saha cihazının seri numarasına karşılık gelir.
- 3. Password girerek Connect üzerine dokunun.
  - 🕒 IP adresi yapılandırma sayfası görüntülenir.
- 4. IP adresini değiştirmeyin olduğu gibi bırakın.
- 5. **>** simgesine dokunun.
  - 🕒 "Device DTM" sayfası görüntülenir.
- 6. "DTM Seç" bölümünde, saha cihazı için istediğiniz DTM'yi seçin.

Saha cihazı DTM'sinin sayfası görüntülenir.

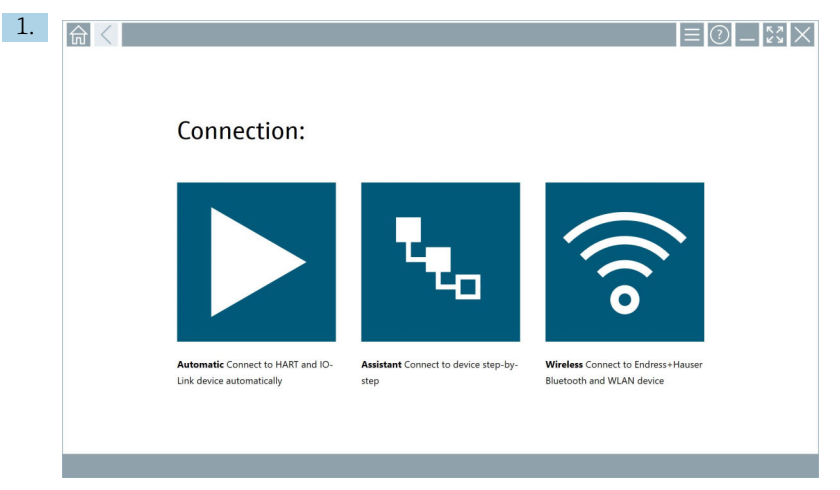

WLAN saha cihazı WLAN ağına istemci olarak zaten entegre edilmişse uygulanacak prosedür

🛜 simgesine dokunun.

 Mevcut tüm Endress+Hauser Bluetooth ve WLAN saha cihazlarının canlı bir listesi görüntülenir.

| Note:         National State         National State </th <th><math>\mathbb{S}^{n}</math></th>                                                                                                    | $\mathbb{S}^{n}$ |
|----------------------------------------------------------------------------------------------------|------------------|
| Observe         Information         Performation         Specification           10         Model         Performation         Image: Performation         Image: Performation         Ima                                                                                                    | <b>8</b> .       |
| 10         1091_0M2         Special dataset         Special dataset         <                                                                                                    | Actions          |
| Image: Decempoint of the second decempoint of the second decempoint of th                        |                  |
| 1         268,234,M01         Image: Month of Month of Month                                           |                  |
| 2         004 /14820         P4.0.25 m         IIIIIIIIIIIIIIIIIIIIIIIIIIIIIIIIIIII                                                                                                    |                  |
| 0         Gamma Fatory         Image: Comparison of Comparison of Compari                                          |                  |
| W.Cl. 138 factory         Image: Comp of the comp of the c                                 |                  |
| Image: Market Market                         |                  |
| Implementation         Implementation         Impleme                                                                                                    |                  |
| INT72_0H     F     WINESS Stadmin     MUNESS Stadmin     MUNESS Stadmin     MUNESS Stadmin     MUNESS Stadmin     MUNESS Stadmin                                                                                                    |                  |
| WINR55 SB defini     WITH 27 SB fortune     Br Ma some forderward - 05 56.8 Mr                                                                                                    |                  |
| MEEL 62 SD factory DPI bile anum forkround OF 569.9 Ut                                                                                                    |                  |
| restoration in the second second seco |                  |
| CH_Promag 300 500_0C19000     Physical address (MAC): 00:07:05:13:1e3a, Secured     Rev. Control Control Contro Control Control Control Contro Control Control Control Control Co      |                  |
| Do you have your WLAN device configured as a client in your network?                                                                                                    | chere to connect |
| Number of items: 26                                                                                                    |                  |

- 2. Bağlantı kurulacak WLAN saha cihazını seçin.
- 3. Listenin altındaki Bağlanmak için buraya tıklayın öğesine dokunun.
- 4. Saha cihazının IP adresini girin.
- 5. **>** simgesine dokunun.

Saha cihazı DTM'sinin sayfası görüntülenir.

## 10.7 Menü sayfaları

#### 10.7.1 DTM kataloğu

- ▶ Başlangıç ekranındaki başlıkta yer alan 📃 simgesine dokunun.
  - "DTM Catalog" sayfasında mevcut tüm DTM'ler, FDI'lar ve IODD'lere genel bir bakış görüntülenir.

| 命           | OTM Catalog Event Log Fav                            | orites Repo   | rts Firmware Settings |            |                     | - 22  | $\times$ |
|-------------|------------------------------------------------------|---------------|-----------------------|------------|---------------------|-------|----------|
| lcon        | TM Device Type                                       | Version       | Manufacturer          | Date       | Protocol            | State |          |
| 60          | ITEMP / TMT82 / HART / FW 1.02.22 / Dev.Rev. 03      | 1.11.480.5368 | Endress+Hauser        | 2019-08-13 | HART, CDI           | ок    | -        |
| 600         | ITEMP / TMT84 / PA / FW 1.01.zz / Dev.Rev. 2         | 1.5.153.348   | Endress+Hauser        | 2015-10-21 | Profibus DP/V1      | ак    |          |
| 600         | ITEMP / TMT84 / PA / V1.0                            | 1.5.155.349   | Endress+Hauser        | 2016-05-11 | Profibus DP/V1      | ок    |          |
| 60          | ITEMP / TMT85 / FF / FW 2.00.zz / Dev.Rev. 2         | 1.6.55.40     | Endress+Hauser        | 2017-03-31 | Fieldbus FF H1      | ок    |          |
| 60          | ITEMP / TMT85 / FF / V1.00.xx / DevRev1              | 1.6.55.40     | Endress+Hauser        | 2017-03-31 | Fieldbus FF H1      | ак    |          |
| 60          | ITEMP / TMT86 / PNA / FW 01.00.zz / Dev.Rev. 01      | 01.01.01      | Endress+Hauser        | 2023-11-14 | ProfiNet IO         | ок    |          |
| 60          | ITEMP / TMT86 / PNA-CDIS / FW 01.00.zz / Dev.Rev. 01 | 1.1.1.10      | Endress+Hauser        | 2023-05-24 | CDI                 | ок    |          |
| 600         | Level Profile DTM                                    | 1.5.67.11     | Endress+Hauser        | 2020-01-23 | Profibus DP/V1      | ок    |          |
| 600         | Levelflex / FMP 2xx / V2.0 2.1                       | 1.4.188.39    | Endress+Hauser        | 2017-03-31 | HART                | ок    |          |
| 60          | Levelflex / FMP 5x / HART / FW 1.01.zz / Dev.Rev. 2  | 1.10.0.2380   | Endress+Hauser        | 2022-03-14 | HART, CDI           | ок    |          |
| 60          | Levelflex / FMP 5x / HART / FW 1.02.zz / Dev.Rev. 3  | 1.10.1.2375   | Endress+Hauser        | 2022-03-14 | HART, CDI           | ак    |          |
| 60          | Levelflex / FMP 5x / HART / FW 1.03.22 / Dev.Rev. 4  | 1.10.1.2370   | Endress+Hauser        | 2022-03-14 | HART, CDI           | ок    |          |
| 60          | Levelflex / FMP 5x / PA / FW 1.00.zz / Dev.Rev. 1    | 1.11.0.1015   | Endress+Hauser        | 2019-10-14 | CDI, Profibus DP/V1 | ок    | -        |
| Total: 4074 |                                                      |               |                       |            |                     | FDI   | C        |
|             |                                                      |               |                       |            |                     | )     |          |

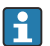

Detaylı bilgi "DTM Catalog" sayfasında: → 🗎 27

#### 10.7.2 Olay günlüğü

- 1. Başlangıç ekranındaki başlıkta yer alan 📃 simgesine dokunun.
  - 🕒 "DTM Catalog" sayfası görüntülenir.

#### 2. Event Log sekmesine dokunun.

🕒 Etkinliklere genel bir bakış görüntülenir.

| A      | C DTM Catalog                                                                                                    | Event Log Favorites                                                                                                    | Reports                                            | Firmware                   | Settings          |       | $-\overset{\scriptscriptstyle{\scriptscriptstyle \nu}}{\scriptscriptstyle{\scriptscriptstyle \nu}}\overset{\scriptscriptstyle{\scriptscriptstyle \nu}}{\scriptscriptstyle{\scriptscriptstyle \nu}}\times$ |
|--------|----------------------------------------------------------------------------------------------------|----------------------------------------------------------------------------------------------------|----------------------------------------------------|----------------------------|-------------------|-------|----------------------------------------------------------------------------------------------------|
| Туре   | Time                                                                                                    | Event.                                                                                                    |                                                    |                            |                   |       |                                                                                                    |
|        | 6/26/2019 3:16:16 PM<br>6/26/2019 3:13:14 PM<br>6/26/2019 3:13:11 PM<br>6/26/2019 9:59:10 AM<br>6/26/2019 9:59:10 AM | Picture WIN_20190626_15_16<br>DTMs and drivers are up-to-date<br>Checking for updates of DTMs as<br>Bluetooth server LiveList subscri<br>Connected to Bluetooth server. | _05_Pro.jpg has been success<br>d drivers.<br>red. | fully attached to asset in | Netilion library. |       |                                                                                                    |
|        |                                                                                                    |                                                                                                    |                                                    |                            |                   |       |                                                                                                    |
|        |                                                                                                    |                                                                                                    |                                                    |                            |                   |       |                                                                                                    |
|        |                                                                                                    |                                                                                                    |                                                    |                            |                   |       |                                                                                                    |
|        |                                                                                                    |                                                                                                    |                                                    |                            |                   |       |                                                                                                    |
|        |                                                                                                    |                                                                                                    |                                                    |                            |                   |       |                                                                                                    |
|        |                                                                                                    |                                                                                                    |                                                    |                            |                   |       |                                                                                                    |
|        |                                                                                                    |                                                                                                    |                                                    |                            |                   |       |                                                                                                    |
|        |                                                                                                    |                                                                                                    |                                                    |                            |                   |       |                                                                                                    |
|        |                                                                                                    |                                                                                                    |                                                    |                            |                   |       |                                                                                                    |
|        |                                                                                                    |                                                                                                    |                                                    |                            |                   |       |                                                                                                    |
|        |                                                                                                    |                                                                                                    |                                                    |                            |                   |       |                                                                                                    |
|        |                                                                                                    |                                                                                                    |                                                    |                            |                   |       |                                                                                                    |
| Number | of Items: 5                                                                                                    |                                                                                                    |                                                    |                            |                   |       | Clear                                                                                                    |
|        |                                                                                                    |                                                                                                    |                                                    |                            |                   | ۵N (۱ | 12:10 PM                                                                                                    |

Alternatif olarak, altbilginin gri alanına dokunarak "Event log" bölümünü de açabilirsiniz. Görüntülenen etkinlikleri silmek için **Clear** düğmesini kullanabilirsiniz.

#### 10.7.3 Favoriler

- 1. Başlangıç ekranındaki başlıkta yer alan 📃 simgesine dokunun.
  - 🕒 "DTM Catalog" sayfası görüntülenir.

- 2. Favorites sekmesine dokunun.
  - └ Tüm favorilere genel bir bakış görüntülenir.

| f < DTM Catalog    | Event Log Favorites | Reports | Firmware | Settings |     |               | _                | кл<br>КУ      | $\times$      |
|--------------------|---------------------|---------|----------|----------|-----|---------------|------------------|---------------|---------------|
| Name               | Description         |         |          |          |     |               |                  | Actions       |               |
|                    |                     |         |          |          |     |               |                  |               |               |
|                    |                     |         |          |          |     |               |                  |               |               |
|                    |                     |         |          |          |     |               |                  |               |               |
|                    |                     |         |          |          |     |               |                  |               |               |
|                    |                     |         |          |          |     |               |                  |               |               |
|                    |                     |         |          |          |     |               |                  |               |               |
|                    |                     |         |          |          |     |               |                  |               |               |
|                    |                     |         |          |          |     |               |                  |               |               |
|                    |                     |         |          |          |     |               |                  |               |               |
|                    |                     |         |          |          |     |               |                  |               |               |
|                    |                     |         |          |          |     |               |                  |               |               |
|                    |                     |         |          |          |     |               |                  |               |               |
|                    |                     |         |          |          |     |               |                  |               |               |
| Number of items: 0 |                     |         |          |          |     |               |                  |               | +             |
|                    |                     |         |          |          | © № | Adrian Stangt | <b>5</b><br>100% | 12:1<br>6/27, | 0 PM<br>/2019 |

Alternatif olarak, "Favorites" sayfasına erişmek için altbilgideki 🕁 simgesine de dokunabilirsiniz.

#### 10.7.4 Raporların yönetimi

- 1. Başlangıç ekranındaki başlıkta yer alan 📃 simgesine dokunun.
  - ➡ "DTM Catalog" sayfası görüntülenir.
- 2. Reports sekmesine dokunun.
  - 🛏 "Manage saved device reports" klasörüyle birlikte bir genel bakış görüntülenir.

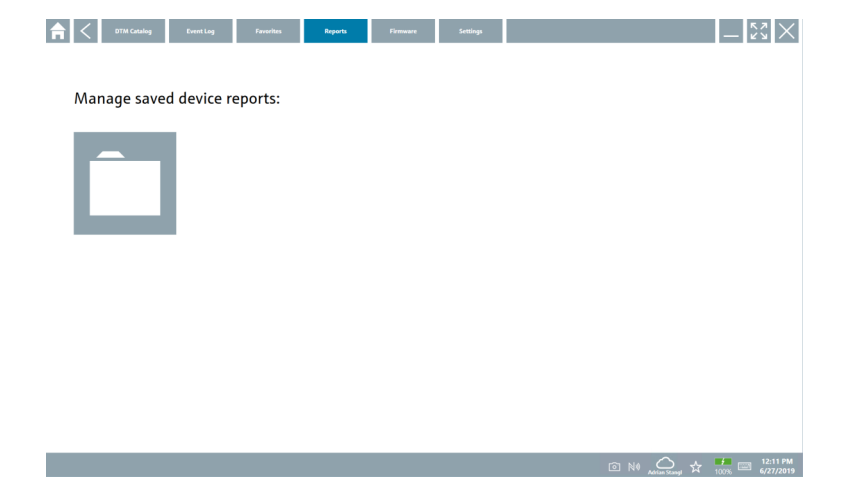

3. "Manage saved device reports" klasörüne dokunun.

 Kaydedilen tüm cihaz raporlarının bulunduğu klasör Internet Explorer'da görüntülenir.

#### 10.7.5 Aygıt Yazılımı

Saha cihazlarını yazmak için "Firmware" sayfasını kullanabilirsiniz. Saha cihazı bu amaçla belirtilen servis arayüzlerinden biri üzerinden bağlanmalıdır.

1. Başlangıç ekranındaki başlıkta yer alan 📃 simgesine dokunun.

└ "DTM Catalog" sayfası görüntülenir.

#### 2. **Firmware** sekmesine dokunun.

🛏 Mevcut hizmet arayüzlerine genel bir bakış görüntülenir.

| A Cottalog                                           | Event Log Favorites                                 | Reports Firmware                                            | Settings | <br>لاک                                                                                  |
|------------------------------------------------------|-----------------------------------------------------|-------------------------------------------------------------|----------|------------------------------------------------------------------------------------------|
| Firmware:                                            |                                                     |                                                             |          |                                                                                          |
| i initiare.                                          |                                                     |                                                             |          |                                                                                          |
| +                                                    | +                                                   | 4                                                           |          |                                                                                          |
| FXA291 Flash device firmware using<br>FXA291 modern. | FXA193 Flash device firmware using<br>FXA193 modem. | CDI TCP/IP Flash device firmware<br>using CDI TCP/IP modem. |          |                                                                                          |
|                                                      |                                                     |                                                             |          |                                                                                          |
|                                                      |                                                     |                                                             |          |                                                                                          |
|                                                      |                                                     |                                                             |          |                                                                                          |
|                                                      |                                                     |                                                             |          |                                                                                          |
|                                                      |                                                     |                                                             |          | In NØ Addian Stanged ☆ <sup>12</sup> / <sub>10076</sub> □ <sup>12</sup> / <sub>6/2</sub> |

- 3. Kullanılan servis arayüzüne dokunun.
- 4. Saha cihazına talimatlara uygun olarak yazın.

#### 10.7.6 Ayarlar

🛯 Ayarlar hakkında bilgi: → 🖺 45

### 10.8 Ayarlar

#### 10.8.1 Dil

- 1. Başlangıç ekranındaki başlıkta yer alan 📃 simgesine dokunun.
  - 🕒 "DTM Catalog" sayfası görüntülenir.

#### 2. Settings sekmesine dokunun.

🛏 Mevcut dillere genel bir bakış görüntülenir.

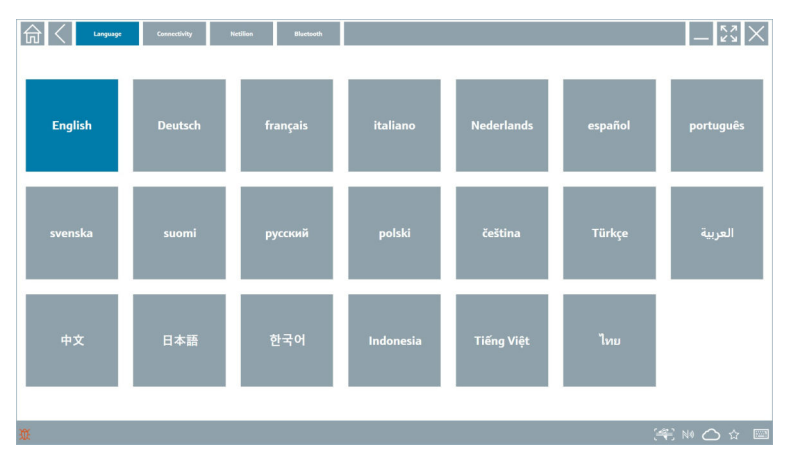

- 3. İstediğiniz dile dokunun.
  - 🛏 Komut istemi içeren bir iletişim kutusu görüntülenir.
- 4. Dili değiştirmek istiyorsanız **Evet** öğesini seçin. Dili değiştirmek istemiyorsanız **Hayır** öğesini seçin.
  - └ "Yes" seçeneğini seçerseniz, Field Xpert yazılımı yeniden başlatılır. Seçilen dil aktiftir.

#### 10.8.2 Bağlantı

- 1. Başlangıç ekranındaki başlıkta yer alan 📃 simgesine dokunun.
  - └ "DTM Catalog" sayfası görüntülenir.
- 2. Settings sekmesine dokunun.
  - 🛏 "Language" sayfası görüntülenir.

#### 3. **Connectivity** sekmesine dokunun.

🕒 Tüm güncel bağlantılara ve silinmemiş bağlantılara genel bir bakış görüntülenir.

| Language Connectivity N | ictilion Blactsoth |              | — ××    |
|-------------------------|--------------------|--------------|---------|
| Status Name Description |                    |              | Actions |
|                         |                    |              |         |
|                         |                    |              |         |
|                         |                    |              |         |
|                         |                    |              |         |
|                         |                    |              |         |
|                         |                    |              |         |
|                         |                    |              |         |
|                         |                    |              |         |
|                         |                    |              |         |
|                         |                    |              |         |
|                         |                    |              |         |
|                         |                    |              |         |
| Number of Items: 0      |                    |              | +       |
| Ũ.                      |                    | <b>(</b> 20) | NO 🏠 🔤  |

#### 10.8.3 Netilion

- 1. Başlangıç ekranındaki başlıkta yer alan 📃 simgesine dokunun.
  - 🕒 "DTM Catalog" sayfası görüntülenir.
- 2. Settings sekmesine dokunun.
  - 🕒 "Language" sayfası görüntülenir.
- 3. Netilion sekmesine dokunun.
  - └ Veri depolama ayarları görüntülenir.

| Engange Generativity Nection Bluetooti                 | -          |
|--------------------------------------------------------|------------|
| Data storage settings                                  |            |
| ✓ Use Netilion central data storage                    |            |
| ✓ Upload asset information when going online to device |            |
| Upload created reports                                 |            |
| Upload device data                                     |            |
| Password settings                                      |            |
| Save Netlion password permanently                      |            |
|                                                        |            |
|                                                        |            |
|                                                        |            |
|                                                        |            |
|                                                        |            |
|                                                        |            |
|                                                        |            |
| <b>*</b>                                               |            |
| œ.                                                     | ** № _ ☆ 📼 |

#### 10.8.4 Bluetooth

- 1. Başlangıç ekranındaki başlıkta yer alan 📃 simgesine dokunun.
  - 🕒 "DTM Catalog" sayfası görüntülenir.
- 2. Settings sekmesine dokunun.
  - 🕒 "Language" sayfası görüntülenir.
- 3. Bluetooth sekmesine dokunun.
  - 🕒 Bluetooth ayarları görüntülenir.

| Connectivity Netilion                 | Biretouth | $ \mathbb{S}$ $\times$                |
|---------------------------------------|-----------|---------------------------------------|
| Bluetooth settings                    |           |                                       |
| Save Password for all the Bluetooth d | vices     |                                       |
| Chable Bluetooth Tunnel               |           |                                       |
|                                       |           |                                       |
|                                       |           |                                       |
|                                       |           |                                       |
|                                       |           |                                       |
|                                       |           |                                       |
|                                       |           |                                       |
|                                       |           |                                       |
|                                       |           |                                       |
|                                       |           |                                       |
|                                       |           |                                       |
|                                       |           |                                       |
|                                       |           | · · · · · · · · · · · · · · · · · · · |
|                                       |           | (美) NO 合 编                            |

## 10.9 Bilgi sayfaları

#### 10.9.1 Lisans

- Başlangıç ekranındaki başlıkta yer alan ② simgesine dokunun.
  - 🕒 Lisansla ilgili bilgileri içeren "License" sayfası görüntülenir.

| <b>⋒</b> く | License | Update | EULA | About           |                               |  | - K3 ×        |
|------------|---------|--------|------|-----------------|-------------------------------|--|---------------|
|            |         |        |      |                 |                               |  |               |
|            |         |        |      |                 |                               |  |               |
|            |         |        |      |                 |                               |  |               |
|            |         |        |      |                 |                               |  |               |
|            |         |        |      | Software Licens | se Management                 |  |               |
|            |         |        |      | Product         | FieldCare SFE300              |  |               |
|            |         |        |      | Version         | 1.04.00                       |  |               |
|            |         |        |      | Serial number   | P1000324342                   |  |               |
|            |         |        |      | Software ID     | ULBVS-PQ8X8-2U4J8-HSG7H-R8V4G |  |               |
|            |         |        |      | Licensee        | Adrian Stangl / null          |  |               |
|            |         |        |      | License usage   | Perpetual                     |  |               |
|            |         |        |      | Usage period    | This product is licensed.     |  |               |
|            |         |        |      | Rene            | nv License Return License     |  |               |
|            |         |        |      |                 |                               |  |               |
|            |         |        |      |                 |                               |  |               |
|            |         |        |      |                 |                               |  |               |
|            |         |        |      |                 |                               |  |               |
|            |         |        |      |                 |                               |  |               |
|            |         |        |      |                 |                               |  |               |
|            |         |        |      |                 |                               |  | 1:01 PM       |
|            |         |        |      |                 |                               |  | 99% 6/27/2019 |

#### Lisans yenileme

Field Xpert SMT71" " bakım sözleşmesinin süresi dolmuşsa bir bakım sözleşmesi uzatması sipariş edilmelidir.

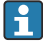

Lisansı yenilemek için tablet PC'nin İnternet'e bağlı olması gerekir.

#### Yazılım sürümü 1.05 ve sonrası için lisans yenileme

Field Xpert yazılımı başlatıldığında lisans durumu çevrimiçi olarak kontrol edilir. Müşteri için bir lisans güncellemesi mevcutsa, lisans otomatik olarak güncellenir. Ardından müşteriye bildirim gönderilir.

#### 1.04'e kadar olan yazılım sürümleri için lisans yenileme

"Field Xpert SMT71" bakım sözleşmesi uzatma siparişi başarıyla tamamlandığında:

1. **Lisans** sekmesine dokunun.

- 2. Lisansı Etkinleştir öğesine dokunun.
  - ► Aşağıdaki sayfa görüntülenir:

| <b>≜</b> <                 |                                                                                                    | - KX ×                  |
|----------------------------|----------------------------------------------------------------------------------------------------|-------------------------|
| To activa<br>Please fi     | ite the software you need access to the Software Portal.<br>Il in your credentials or register to get a new account. |                         |
| E-mail address<br>Password |                                                                                                    |                         |
|                            | Activate Create Account Cancel                                                                                       |                         |
|                            |                                                                                                    |                         |
|                            |                                                                                                    | 11:33<br>35% 28/11/2018 |

- 3. E-mail address ve Password girin ve Activate üzerine dokunun.
- 4. Lisansı Etkinleştir öğesine dokunun.
  - └ Lisans yenilenmiştir.

#### 10.9.2 Update

- 1. Başlangıç ekranındaki başlıkta yer alan 🕐 simgesine dokunun.
  - └ => "License" sayfası görüntülenir.
- 2. **Update** sekmesine dokunun.
  - 🕒 En son güncellemeler hakkındaki bilgiler görüntülenir. Ayrıca yeni güncellemeleri de arayabilirsiniz.

| G License Update EUL | A About                                                                                                    | $ \overset{\kappa}{\overset{\nu}{}}$ $\times$ |
|----------------------|----------------------------------------------------------------------------------------------------|-----------------------------------------------|
|                      |                                                                                                    |                                               |
|                      |                                                                                                    |                                               |
|                      |                                                                                                    |                                               |
|                      | DTMs/Drivers Update                                                                                                    |                                               |
|                      | Automatic DTM update function is available. DTMs will be downloaded in the background<br>and if possible, the DTMs will be installed silently. |                                               |
|                      | Last check for update 19:07:2024 16:51                                                                                                    |                                               |
|                      | Check for update                                                                                                    |                                               |
|                      | Application Software Update                                                                                                    |                                               |
|                      | Last check for update 19.07.2024 16:51                                                                                                    |                                               |
|                      | Field Xpert software update service (maintenance period) will expire on 18.01.2025 23:59                                                       |                                               |
|                      | Check for update                                                                                                    |                                               |
|                      |                                                                                                    |                                               |
|                      |                                                                                                    |                                               |
|                      |                                                                                                    |                                               |
|                      | (字) No                                                                                                    | ≏ ☆ ′∰ 📼                                      |

#### 10.9.3 EULA

- 1. Başlangıç ekranındaki başlıkta yer alan 🕐 simgesine dokunun.
  - 🛏 "License" sayfası görüntülenir.
- 2. **EULA** sekmesine dokunun.
  - 🕒 Endress+Hauser'in iş ve lisanslama koşullarını içeren bir sayfa görüntülenir.

| GT K License update CXA About _ KY K                                                                                                    |  |  |  |  |  |  |  |
|----------------------------------------------------------------------------------------------------|--|--|--|--|--|--|--|
| Endress-Hauser Special License Terms and Conditions for software products to be installed and used on customers' premises (End User License Agreement)                                                                                                    |  |  |  |  |  |  |  |
| DL_SW_TC_V12_en.TXT                                                                                                    |  |  |  |  |  |  |  |
| 1. General                                                                                                    |  |  |  |  |  |  |  |
| 1.1 These Special Licence Terms and Conditions for Software Products (hereinather Special Licence Terms) shall apply in addition to and form an:<br>Introgal part of the General Terms and Conditions of Delivery and Services/hereinather referred to as "DTC")<br>of:                                                                                                    |  |  |  |  |  |  |  |
| The contracting EndressHauser Sales Centre (hereinafter referred to as "Lessory"),     In case of any discipancies to the applicable CT Cherne Special License Terms shall prevail.                                                                                                    |  |  |  |  |  |  |  |
| 1.1 The Linear Agreement contributes July (b) bids generate Induced Linear of all sociations (binding Linear), and duit late products over any inconstant or conflicting products in any plor agreement, representation or advanceding studies of the social social socia |  |  |  |  |  |  |  |
| 1.3 The Special License Terms further apply to any and all Updates or Upgrades of the Software Product that Licensor supplies, unless Licensor provides other License Terms.                                                                                                    |  |  |  |  |  |  |  |
| 1.4 The Special License Terms do not apply to licensing of the following software disses: Software as Service (Saad), firmware (embedded software), third party trade software, public domain software and apps for mobile device.                                                                                                    |  |  |  |  |  |  |  |
| 1.5 Licence's Software Products may contain third party components. The Licence Terms shall incorporate the underlying and applicable terms and conditions concerning such third party software, including all netrictions and limitations on usage rights, conformant to Section Third Party Software Liense'.                                                                                                    |  |  |  |  |  |  |  |
| 1.6 License's general terms and conditions, in particular but not limited to the terms and conditions of purchase, shall not apply (even if Licensor has not explicitly objected to their applicability).                                                                                                    |  |  |  |  |  |  |  |
| 2. Definitions                                                                                                    |  |  |  |  |  |  |  |
| 2.1 "Activation" means the process of enabling the license rights for a particular Software Product. Activation requires product registration containing information about an entitlement and the License environment to generate license rights.                                                                                                    |  |  |  |  |  |  |  |
| 2.2 'Add-On Component' means a software element which is not stand alone usable. An Add-On Component is an optional extension of a Base Software or Add-On Driver. An Add-On Component may have a single and unique license model; an Add-On Component may require Registration and Activation.                                                                                                    |  |  |  |  |  |  |  |
| 2.3 'Add-On Driver' means a software element which is not stand alone usable. An Add-On Driver requires either Licensor's or third party Base Application.                                                                                                    |  |  |  |  |  |  |  |
| 2.4 'App for Mobile Device' is a Software Product installed on the user's mobile device such as a smartphone or similar hardware and which is provided to the Licensee.                                                                                                    |  |  |  |  |  |  |  |
| (m) A A (m) 🔤                                                                                                    |  |  |  |  |  |  |  |

#### 10.9.4 Bilgi

Bu sayfada mevcut Field Xpert yazılımına ait künye, kaynak metinler, sürüm ve güncel sürüm notları gibi bilgiler gösterilir.

- 1. Başlangıç ekranındaki başlıkta yer alan 🕐 simgesine dokunun.
  - └ -- "License" sayfası görüntülenir.
- 2. **About** sekmesine dokunun.
  - ← Bilgiler ait bir genel bakış görüntülenir.

| ť | C License Up                                         | pdate EULA About | - [52]× |
|---|------------------------------------------------------|------------------|---------|
| > | Imprint<br>Endress+Hauser                            |                  |         |
| > | Open Source<br>Open Source Software                  |                  |         |
| > | Version<br>1.08.05                                   |                  |         |
| > | Release Notes<br>Field Xpert - 1.08.05 - What's new? |                  |         |
|   |                                                      |                  |         |
|   |                                                      |                  |         |
|   |                                                      |                  |         |
|   |                                                      |                  |         |
| _ |                                                      |                  |         |
|   |                                                      |                  |         |

3. Bir konu hakkında daha fazla bilgi için > simgesine dokunun.

## 10.10 RFID

- 1. RFID okuyucuyu tablet PC'ye bağlayın.
- 2. Field Xpert yazılımının altbilgisindeki 💀 simgesine dokunun.
  - 🕒 "RFID TAG Editor" sayfası görüntülenir.

| <b>♠</b> <        |                    | $ \frac{5}{2}$ $\times$      |
|-------------------|--------------------|------------------------------|
|                   |                    |                              |
|                   |                    |                              |
|                   |                    |                              |
|                   | G Editor           |                              |
| N1) 01.00.0       | ) der              |                              |
| Serial number:    |                    |                              |
| Manufacturer:     | Endress+Hauser     |                              |
| Short description |                    |                              |
| Tag line 1:       |                    |                              |
| Tag line 2:       |                    |                              |
| Tag line 3:       | Read tag Write tag |                              |
|                   |                    |                              |
|                   |                    |                              |
|                   |                    |                              |
|                   |                    |                              |
|                   |                    |                              |
|                   |                    | NØ 🛆 📩 🏪 📼 1:08 PM 6/27/2019 |

- 3. RFID etiketini RFID okuyucuya yerleştirin.
- 4. Read tag üzerine dokunun.
- 5. Seri numarasına özgü cihaz bilgileri ve belgeleri için **Device Viewer** üzerine dokunun.
  - 🕒 Device Viewer Internet Explorer'da açılır.
- 6. Verileri değiştirdikten sonra **Write tag** öğesine dokunun.
  - 🛏 Değişiklikler RFID etiketine yazılır.

## 11 Bakım

## 11.1 Pil

Pili kullanırken lütfen aşağıdakilere dikkat edin:

- Pilin şarj ve deşarj işlemleri oda sıcaklığında yapılmalıdır
- Pilin çalışma ömrü birkaç faktöre bağlıdır:
  - Şarj ve deşarj döngülerinin sayısı
  - Ortam koşulları
  - Depolama sırasında şarj durumu
  - Pil üzerinde oluşan talep
- Ağırlıklı pil kullanımı cihaz performansını olumsuz etkiler
- Piller cihazın dışındayken deşarj olabilir

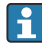

Pilin çalışma ömrü içinde günlük şarj ve deşarj işlemlerinin oluşturduğu strese bağlı olarak performans kaybı artabilir.

Li-ion piller genellikle 300 ila 500 şarj döngüsünden sonra (tam şarj/deşarj döngüleri) veya pil kapasitesi 70 ... 80 % seviyesine ulaştığında değiştirilebilir.

Gerçek döngü sayısı, kullanım şekline, sıcaklığa, yaşa ve diğer faktörlere bağlı olarak değişir.

Kendi kendine deşarj nedeniyle pil kapasitesinin kalıcı olarak zarar görmesini önlemek için piller kesinlikle 5 % seviyesinin altına kadar deşarj edilmemelidir.

### **UYARI**

Pilin düşürülmesi, ezilmesi veya başka herhangi bir şekilde yanlış kullanılması

yangına veya kimyasal yanıklara neden olabilir.

Pili her zaman doğru şekilde kullanın.

#### DUYURU

#### Sıcaklıklar çok düşük veya çok yüksekse pil şarj edilemez.

Böylece pilde ortaya çıkabilecek hasarlar önlenmiş olur.

Pili yalnızca yaklaşık 20 °C (68 °F) sıcaklıkta şarj edin.

### **А** DİKKAT

#### Hasarlı veya sızıntı yapmış piller

kişisel yaralanmaya neden olabilir.

Pili kullanırken dikkatli olun.

## **Δ** DİKKAT

#### Şarj işlemi sırasında pil aşırı ısınırsa veya yanık kokusu oluşursa,

hemen alanı terk edin.

▶ Güvenlik personeline derhal haber verin.

Pili kullanırken lütfen aşağıdakilere dikkat edin:

- Çalışma süresi kısalırsa pili değiştirin
- Pilin üzerine herhangi bir cisim veya malzeme koymayın
- Pili iletken veya yanıcı maddelerden uzak tutun

- Pili çocukların erişemeyeceği bir yerde saklayın
- Sadece orijinal pil kullanın
- Pili sadece orijinal cihazlarla veya orijinal şarj istasyonlarıyla şarj edin
- Pili sudan uzak tutun
- Pili ateşe atmayın
- Pili 0 °C (32 °F) altındaki veya 46 °C (115 °F) üzerindeki sıcaklıklara maruz bırakmayın

Pil aşırı sıcaklıklara maruz kalırsa, 100 % pil kapasitesine ulaşılamaz. Pil yaklaşık 20 °C (68 °F) sıcaklık aralığına geri dönerse kapasite geri kazanılabilir.

- Havalandırma serbest olmalıdır
- Pili yaklaşık 20 °C (68 °F) sıcaklığa sahip bir yerde şarj edin
- Pili mikrodalga fırına koymayın
- Pili parçalara ayırmayın veya sivri bir nesneyle dokunmayın
- Pili cihazdan keskin bir cisimle çıkarmayın

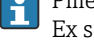

Piller, cihazla birlikte Ex onayına sahiptir. Sertifikada listelenmeyen pillerin kullanılması Ex sertifikasını geçersiz kılar.

- 🎴 Pil enerjisinin korunması
  - Windows 10 Creators Güncellemesi
    - Pil ömrünü iyileştirme
    - Pil boşalmasının kontrolü
  - Kullanmadığınız kablosuz modülleri kapatın
  - Kablosuz cihazların ayarlarını kontrol edin ve optimize edin
  - Ekranın parlaklığını azaltın
  - Servis programında kullanılmayan tüm modülleri kapatın, ör. GPS, tarayıcı, kamera
  - Ekran koruyucuyu açın
  - Microsoft yönergelerine göre bir güç planı oluşturun
  - Güç seçeneklerinin konfigürasyonunu Microsoft yönergelerine göre yapın
  - Uyku ayarlarının konfigürasyonunu Microsoft yönergelerine göre yapın

### 11.1.1 Pilin değiştirilmesi

## **A** TEHLİKE

### Pilin hatalı değiştirilmesi

patlamaya neden olabilir.

 Pili her zaman aynı pil ile veya üretici tarafından tavsiye edilen eşdeğer tipte bir pille değiştirin.

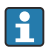

Pil kapasitesi, pilin nasıl kullanıldığına bağlı olarak zaman içerisinde düşer. Pil 18 ila 24 ay sonra değiştirilebilir.

Kullanılmış pilleri üreticinin talimatlarına uygun şekilde imha edin.

Bakım

#### Pilin çıkarılması

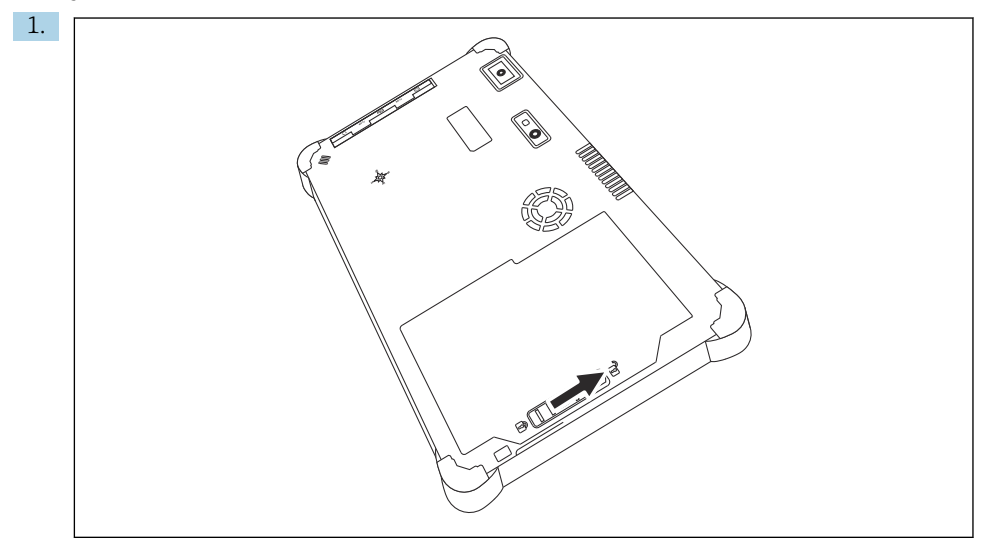

Pil kilidini "Kilitli Değil" pozisyona kaydırın.

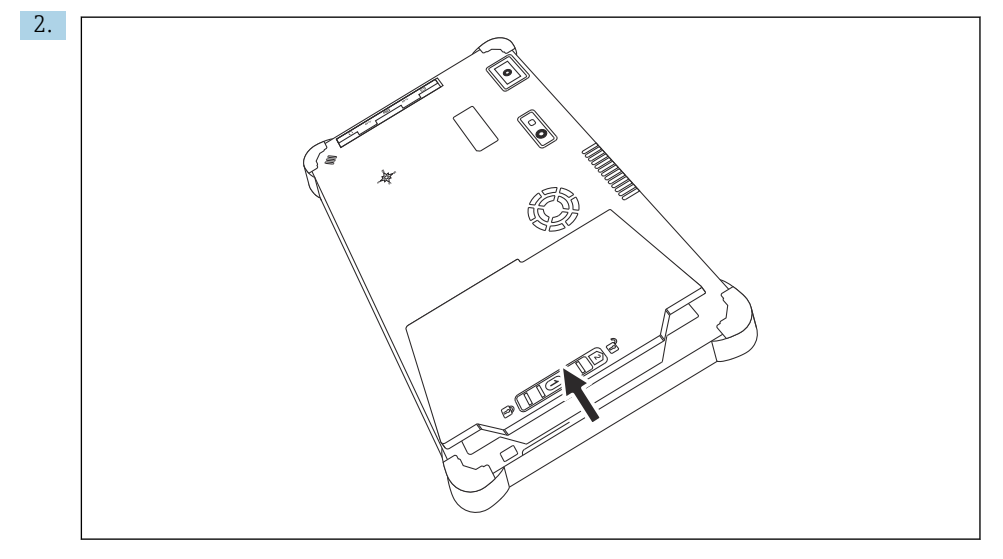

Pil bölmesini açın ve pili çıkarın.

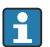

Pilin takılması hakkında bilgi için  $\rightarrow$  🗎 22

## 11.2 Temizlik

Cihaz temizlenirken:

Cihazı doğru şekilde kapatın ve AC adaptörün bağlantısını kesin.

Cihazı temiz, kuru bir bezle silin.

Cihazı temizlemek için kesinlikle aşındırıcısı bir temizlik maddesi kullanmayın.

## 12 Onarım

## 12.1 Genel bilgiler

### DUYURU

#### Cihazda izin verilmemiş onarımlar

Cihaz hasarı ve/veya garantinin geçersiz olması.

► Onarım çalışması sadece Endress+Hauser tarafından yapılabilir. Onarımlar için her zaman Endress+Hauser satış merkezi ile irtibat kurun: www.addresses.endress.com

## 12.2 Yedek parçalar

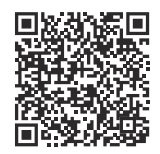

Ürün için mevcut olan yedek parçalar için çevrimiçi olarak buradan bakabilirsiniz: https://www.endress.com/deviceviewer ( $\rightarrow$  Seri numarasını girin)

## 12.3 İade

Güvenli cihaz iadesi için gereksinimler cihaz tipine ve ulusal düzenlemelere göre değişkenlik gösterebilir.

- 1. Bilgi için web sayfasına bakın: https://www.endress.com/support/return-material
  - 🛏 Bölgeyi seçin.
- 2. Cihazı iade edilecekse, depolama ve nakliye sırasında darbelere ve dış etkilere karşı güvenilir bir şekilde korunacak şekilde paketleyin. Bu amaçla en iyi korumayı orijinal paket sağlar.

## 12.4 İmha

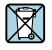

Elektrik ve elektronik ekipmanlar hakkındaki 2012/19/EU Direktifi (WEEE) gerektiriyorsa, WEEE'nin ayrılmamış kentsel atık olarak imha edilmesini en aza indirgemek için ürünler, gösterilen sembolle işaretlenmiştir. Bu işareti taşıyan ürünleri sınıflandırılmamış genel atık şeklinde imha etmeyin. Bunun yerine, uygun koşullar altında imha edilmesi için üreticiye iade edin.

#### 12.4.1 Pilin imha edilmesi

Bu ürün lityum iyon pile veya nikel-metal hibrit pile sahiptir. Bu piller doğru bir şekilde imha edilmelidir. Ülkenizdeki geri dönüşüm ve imha düzenlemeleri hakkında bilgi için lütfen yerel çevre koruma birimi ile irtibata geçin.

## 13 Aksesuarlar

Ürün için şu anda kullanılabilen aksesuarların seçimi www.endress.comadresinden yapılabilir:

- 1. Filtreleri ve arama alanını kullanarak ürünü seçin.
- 2. Ürün sayfasını açın.
- 3. Yedek parçalar ve Aksesuarlar başlığını seçin.

## 14 Teknik bilgi

👔 "Teknik bilgi" hakkında detaylı bilgi için Teknik Bilgiler kısmına bakın. → 🗎 9

## 15 Ek

### 15.1 Mobil cihazların korunması

Günümüzde mobil teknoloji, modern işletmelerin önemli bir parçasıdır, çünkü giderek daha fazla verimiz mobil cihazlarda depolanmaktadır. Ayrıca, bu cihazlar artık geleneksel bilgisayarlar kadar güçlüdür. Bu mobil cihazlar iş yerlerinden sıklıkla dışarı çıkarıldığından, bu cihazların masaüstü cihazlardan daha fazla korunması gerekir. Aşağıda, mobil cihazların ve bunların içinde bulunan bilgilerin korunması için dört hızlı ipucu bulabilirsiniz.

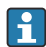

Ek

#### Şifre korumasını açın

Yeterince karmaşık bir şifre veya bir PIN kullanın.

#### Güvenlik güncellemelerini çalıştırın

Tüm üreticiler, cihazı korumak için düzenli olarak güvenlik güncellemeleri yayınlar. Bu işlem hızlı, kolay ve ücretsizdir. Ayarlarınız altında, güncellemelerin otomatik olarak yüklendiğinden emin olun. Üretici, cihaz için artık başka güncelleme yayınlamayı planlamıyorsa cihazın güncel bir versiyonla değiştirilmesi gerekir.

## 📔 Uygulama ve işletim sistemi güncellemelerini çalıştırın

Kurulu tüm uygulamaları ve işletim sistemini, yazılım geliştiriciler tarafından yayınlanan yamalar ile düzenli olarak güncelleyin. Bu güncellemeler sadece yeni fonksiyonlar eklemekle kalmaz, aynı zamanda tespit edilen tüm güvenlik açıklarını da giderir. Endress +Hauser yazılım güncelleme fonksiyonu yeni güncellemeleri otomatik olarak bildirir. Bunun için İnternet erişimi gerekir. Personel, güncellemelerin ne zaman sunulduğunu, nasıl yüklendiğini ve yüklemenin olabildiğince çabuk yapılması gerektiğini bilmelidir.

## Bilinmeyen WLAN erişim noktalarına bağlanmayın

Alınması gereken en kolay önlem, İnternet'e hiçbir zaman bilinmeyen erişim noktalarından bağlanmamak ve bunun yerine 3G veya 4G hücresel ağını kullanmaktır. Sanal özel ağlarda (VPN'ler), verileriniz İnternet üzerinden iletilmeden önce şifrelenir.

## 15.2 Federal Haberleşme Komisyonu (FCC)

Bu cihaz test edilmiştir ve FCC düzenlemelerinin 15. Kısmına uygun şekilde Sınıf B dijital cihazlar için limit değerleri karşılar. Bu limit değerler konut alanlarında çalışma sırasında elektromanyetik parazitlere karşı yeterli koruma sağlar. Bu cihaz radyo frekans enerjisi oluşturur, kullanır ve yayar ve Kullanım Talimatları'na uygun şekilde kurulmazsa ve kullanılmazsa kablosuz haberleşme ile parazit yapabilir. Ancak, bazı kurulumlarda parazit oluşmayacağının garanti edilmesi mümkün değildir. Cihaz, radyo ve televizyonun çekiminde parazite neden oluyorsa - bu durum cihaz açılıp kapatılarak belirlenebilir - sorunu düzeltmek kullanıcının sorumluluğundadır.

# 15.3 Canada, Industry Canada (IC) Notices / Canada, avis d'Industry Canada (IC)

This Class B digital apparatus complies with Canadian ICES-003 and RSS-210. Operation is subject to the following two conditions: (1) this device may not cause interference, and (2) this device must accept any interference, including interference that may cause undesired operation of the device.

Cet appareil numérique de classe B est conforme aux normes canadiennes ICES- 003 et RSS-210. Son fonctionnement est soumis aux deux conditions suivantes : (1) cet appareil ne doit pas causer d'interférence et (2) cet appareil doit accepter toute interférence, notamment les interférences qui peuvent affecter son fonctionnement.

#### 15.3.1 Radyo Frekansı (RF) Maruz Kalma Bilgisi

The radiated output power of the Wireless Device is below the Industry Canada (IC) radio frequency exposure limits. The Wireless Device should be used in such a manner such that the potential for human contact during normal operation is minimized. This device has been evaluated for and shown compliant with the IC Specific Absorption Rate ("SAR") limits when installed in specific host products operated in portable exposure conditions.

Informations concernant l'exposition aux fréquences radio (RF) La puissance de sortie émise par l'appareil de sans fil est inférieure à la limite d'exposition aux fréquences radio d'Industry Canada (IC). Utilisez l'appareil de sans fil de façon à minimiser les contacts humains lors du fonctionnement normal. Ce périphérique a été évalué et démontré conforme aux limites SAR (Specific Absorption Rate – Taux d'absorption spécifique) d'IC lorsqu'il est installé dans des produits hôtes particuliers qui fonctionnent dans des conditions d'exposition à des appareils portables.

## 15.4 Warning Explosion Hazard

#### Sınıf I, Bölüm 2, Grup A, B, C, D, T Kod T5

Model R11XXXXXX, Rugged Tablet PC, Battery Powered (Battery P/N R11AH or R11AH2XXXXXX rechargeable lithium-ion battery pack), Ambient Temperature Range: 0°C to +40°C. Note: The "X" in the model designations may be any alphanumeric character or blank denoting minor mechanical options, system configuration options and/or safety extra low voltage secondary circuit options.

#### Güvenli Kullanım Koşulları:

Connection to or from this device, which enters or leaves the system enclosure, must be completely restricted in Class I, Division 2 Hazardous Locations.

Rugged Tablet PC is to be charged by the supplied charging adaptor, type FSP065-RAB, manufactured by FSP Group, in Non-Hazardous Location only.

Suitable for use in Class I, Division 2 Groups A, B, C and D hazardous locations or non-hazardous locations only; "WARNING - EXPLOSION HAZARD - SUBSTITUTION OF COMPONENTS MAY IMPAIR SUITABILITY FOR CLASS I, DIVISION 2."

AVERTISSEMENT - RISQUE D'EXPLOSION – LA SUBSTITUTIOND E COMPOSANTSP EUTR ENDRE CE MATERIEL INACCEPTABLE POUR LES EMPLACEMENTS DE CLASSE I, DIVISION 2.

"WARNING: TO PREVENT IGNITION OF A HAZARDOUS ATMOSPHERE, BATTERIES MUST ONLY BE CHARGED IN AN AREA KNOWN TO BE NON- HAZARDOUS."

"AVERTISSEMENT- RISQUED 'EXPLOSION- AFIN D'EVITER TOUT RISQUE D'EXPLOSION, S'ASSURER QUE L'EMPLACEMENT EST DESIGNE NON DANGEREUX AVANT DE CHANGER LA BATTERIE."

"WARNING - EXPLOSION HAZARD - DO NOT CONNECT OR DISCONNECT WHILE CIRCUIT IS LIVE UNLESS AREA IS KNOWN TO BE NON- HAZARDOUS."

"AVERTISSEMENT - RISQUE D'EXPLOSION. NE PAS BRANCHER OU DÉBRANCHER TANT QUE LE CIRCUIT EST SOUS TENSION, À MOINS QUIL NE S'AGISSE D'UN EMPLACEMENT NON DANGEREUX."

## 15.5 Sınıf 1 lazer ürün

#### EN 60825'e uygun Sınıf 1 lazer ürün

Bu cihaz bir lazer sistemine sahiptir ve "Sınıf 1 lazer ürün" olarak sınıflandırılmıştır. Bu cihazı doğru kullanmak için bu kılavuzu dikkatli bir şekilde okumalı ve ileride referans olarak kullanmak üzere saklamalısınız. Bu model ile ilgili bir problemle karşılaşmanız halinde lütfen

en yakın "Yetkili servis noktası" ile irtibata geçin. Doğrudan lazer radyasyonunu önlemek için bu muhafazayı açmayı denemeyin.

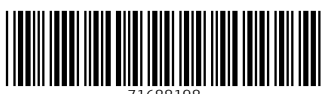

71688198

## www.addresses.endress.com

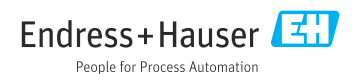